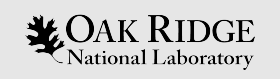

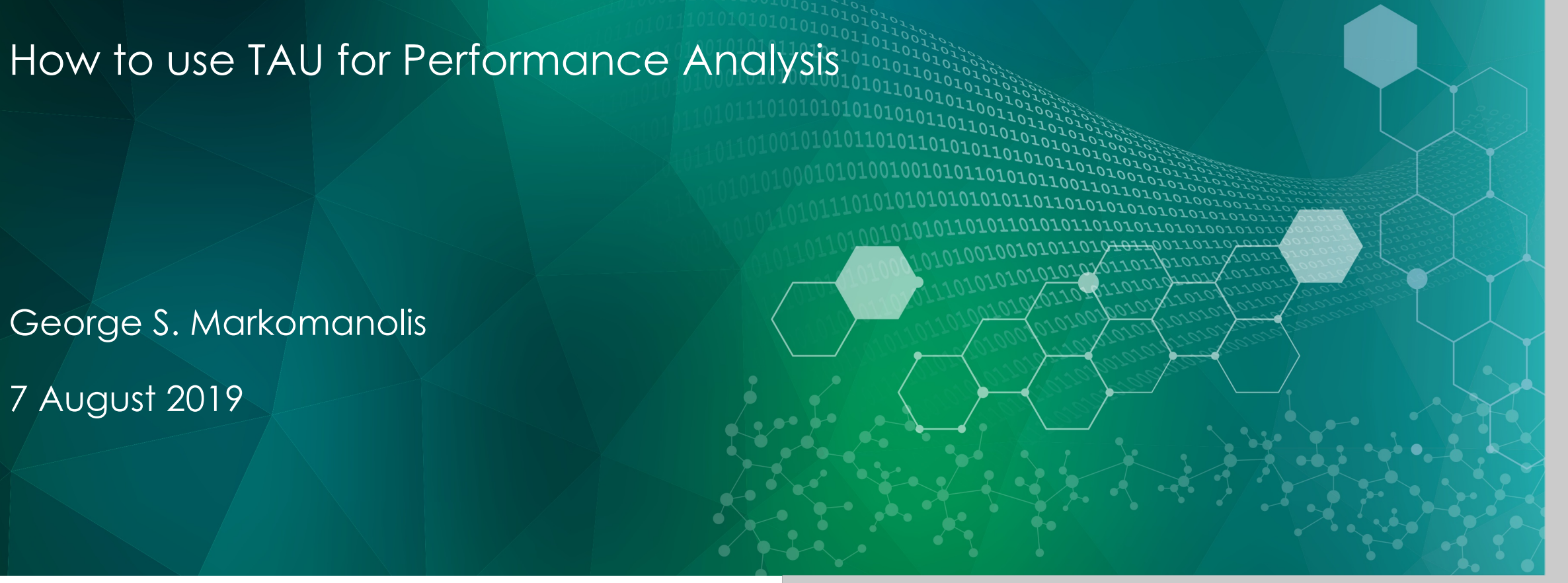

ORNL is managed by UT-Battelle, LLC for the US Department of Energy

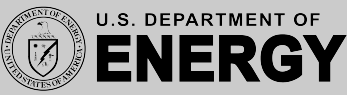

#### Outline

Introduction to TAU

• How to compile

• Explaining functionalities of TAU/ParaProf

• Presenting basic steps of PerfExplorer

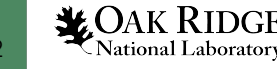

- Tuning and Analysis Utilities, developed at University of Oregon
- Scalable and flexible performance analysis toolkit
- Automatic instrumentation through Program Database Toolkit (PDT) for routines, loops, I/O, memory, phases, etc.
- Installed version on Summit: v2.28.1
- Module: tau
- Web site: <a href="https://www.cs.uoregon.edu/research/tau/home.php">https://www.cs.uoregon.edu/research/tau/home.php</a>
- Email: tau-bugs@cs.uoregon.edu

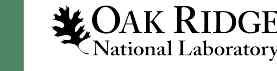

## Capability Matrix - TAU

| Capability          | Profiling | Tracing | Notes/Limitations                                                       |
|---------------------|-----------|---------|-------------------------------------------------------------------------|
| MPI, MPI-IO         | Yes       | Yes     |                                                                         |
| OpenMP CPU          | Yes       | Yes     |                                                                         |
| OpenMP GPU          | Yes       | Yes     | Some restrictions apply regarding the CUPTI metrics                     |
| OpenACC             | Yes       | Yes     | Some functionalities are not ready for production, no metrics available |
| CUDA                | Yes       | Yes     | Some functionalities are not ready for production                       |
| POSIX I/O           | Yes       | Yes     |                                                                         |
| POSIX threads       | Yes       | Yes     |                                                                         |
| Memory – app-level  | Yes       | Yes     |                                                                         |
| Memory – func-level | Yes       | Yes     |                                                                         |
| Hotspot Detection   | Yes       | Yes     |                                                                         |
| Variance Detection  | Yes       | Yes     |                                                                         |
| Hardware Counters   | Yes       | Yes     | PC                                                                      |

## Compilation

• There are mainly three approaches to use an application with TAU

- Use TAU Wrappers
  - For C: replace the compiler with tau\_cc.sh
  - For C++: replace the compiler with tau\_cxx.sh
  - For Fortran: replace the compiler with tau\_f90.sh/tau\_f77.sh
- Dynamic instrumentation, for example:
  - jsrun -n 4 -r 4 -a 1 -c1 tau\_exec -T mpi ./test
- Rewrite the binary (support for x86\_64):
  - tau\_rewrite –T papi,pdf a.out –o a.inst

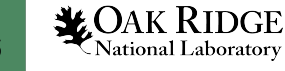

### Compilation (cont.)

| Method             | Requires<br>recompil-<br>ing | Requires<br>PDT | Shows<br>MPI<br>events | Routine-<br>level event | Low level<br>events<br>(loops,<br>phases,<br>etc) | Throttling<br>to reduce<br>overhead | Ability to<br>exclude file<br>from in-<br>strumenta-<br>tion |
|--------------------|------------------------------|-----------------|------------------------|-------------------------|---------------------------------------------------|-------------------------------------|--------------------------------------------------------------|
| Interposi-<br>tion |                              |                 | Yes                    |                         |                                                   | Yes                                 |                                                              |
| Compiler           | Yes                          |                 | Yes                    | Yes                     |                                                   | Yes                                 | Yes                                                          |
| Source             | Yes                          | Yes             | Yes                    | Yes                     | Yes                                               | Yes                                 | Yes                                                          |

Interposition: tau\_exec

Compiler: tau\_cc.sh -tau\_options=-optCompInst Set the TAU\_MAKEFILE

Source: tau\_cc.sh The TAU\_MAKEFILE should include the PDT

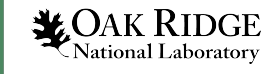

#### tau\_exec

#### tau\_exec -help

#### Options:

| -V                                                                                                    | Verbose mode                                                                               |
|----------------------------------------------------------------------------------------------------|--------------------------------------------------------------------------------------------|
| -S                                                                                                    | Show what will be done but don't actually do anything (dryrun)                             |
| -io                                                                                                    | Track I/O                                                                                  |
| -memory                                                                                                    | Track memory allocation/deallocation                                                       |
| -memory_debug                                                                                                    | Enable memory debugger                                                                     |
| -cuda                                                                                                    | Track GPU events via CUDA                                                                  |
| -cupti                                                                                                    | Track GPU events via CUPTI (Also see env. variable TAU_CUPTI_API)                          |
| -opencl                                                                                                    | Track GPU events via OpenCL                                                                |
| -openacc                                                                                                    | Track GPU events via OpenACC (currently PGI only)                                          |
| -rocm                                                                                                    | Track ROCm events via rocprofiler                                                          |
| -ompt                                                                                                    | Track OpenMP events via OMPT interface                                                     |
| -ebs                                                                                                    | Enable event-based sampling                                                                |
| -ebs_period= <count></count>                                                                                                    | Sampling period (default 1000)                                                             |
| -ebs_source= <counter></counter>                                                                                                    | Counter (default itimer)                                                                   |
| -ebs_resolution= <file function l< td=""><td>ine&gt; Choose sampling granularity.</td></file function l<>                                    | ine> Choose sampling granularity.                                                          |
| -um                                                                                                    | Enable Unified Memory events via CUPTI                                                     |
| -sass= <level></level>                                                                                                    | Track GPU events via CUDA with Source Code Locator activity (kernel level or source level) |
| -CSV                                                                                                    | Outputs sass profile in CSV                                                                |
| -env                                                                                                    | Track GPU environment activity (power utilization, SM, memory frequency, temperature)      |
| -T <cupti,disable,gnu,gn< td=""><td>U_MEM,MPI,OPENMP,PAPI,PDT,PGI,PGI_MEM,PROFILE,SERIAL&gt; : Specify TAU tags</td></cupti,disable,gnu,gn<> | U_MEM,MPI,OPENMP,PAPI,PDT,PGI,PGI_MEM,PROFILE,SERIAL> : Specify TAU tags                   |

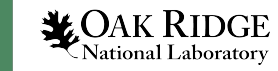

#### TAU Environment Variables

| Environment Variable   | Default | Description                                                         |
|------------------------|---------|---------------------------------------------------------------------|
| TAU_TRACE              | 0       | Setting to 1 turns on tracing                                       |
| TAU_CALLPATH           | 0       | Setting to 1 turns on callpath profiling                            |
| TAU TRACK MEMORY LEAKS | 0       | Setting to 1 turns on leak detection                                |
| TAU_TRACK_HEAP         | 0       | Setting to 1 turns on heap memory/headroom at routine entry & exit  |
| TAU CALLPATH DEPTH     | 2       | Specifies depth of callpath                                         |
| TAU TRACK IO PARAMS    | 0       | Setting to 1 with -optTrackIO                                       |
| TAU_SAMPLING           | 1       | Generates sample based profiles                                     |
| TAU_COMM_MATRIX        | 0       | Setting to 1 generates communication matrix display using           |
|                        |         | context events                                                      |
| TAU_THROTTLE           | 1       | Setting to 0 turns off throttling. Enabled by default to remove     |
|                        |         | instrumentation in lightweight routines that are called frequently  |
| TAU_THROTTLE_NUMCALLS  | 100000  | Specifies the number of calls before testing for throttling         |
| TAU_THROTTLE_PERCALL   | 10      | Specifies value in microseconds. Throttle a routine if it is called |
|                        |         | over 100000 times and takes less than 10 usec of inclusive time     |
| TAU_COMPENSATE         | 0       | Setting to 1 enables runtime compensation of instrumentation        |
|                        |         | overhead                                                            |
| TAU_PROFILE_FORMAT     | Profile | Setting to "merged" generates a single file, "snapshot"             |
|                        |         | generates snapshot per thread                                       |
| TAU_METRICS            | TIME    | Setting to a comma separated list                                   |
|                        |         | (TIME:PAPI_TOT_INS:PAPI_FP_OPS)                                     |

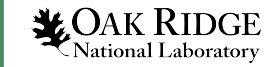

#### TAU Compile-Time Environment Variables

| -optVerbose                                | Turn on verbose debugging messages            |  |  |  |  |
|--------------------------------------------|-----------------------------------------------|--|--|--|--|
| -optCompInst                               | Use compiler based instrumentation            |  |  |  |  |
| -optNoCompInst                             | Do not revert to compiler instrumentation if  |  |  |  |  |
|                                            | source instrumentation fails                  |  |  |  |  |
| -optTrackIO                                | Wrap POSIX I/O call and calculates vol/bw of  |  |  |  |  |
|                                            | I/O operations                                |  |  |  |  |
| -optKeepFiles                              | Does not remove .pdb and .inst.* files        |  |  |  |  |
| -optPreProcess                             | Preprocess Fortran sources before instrumen-  |  |  |  |  |
|                                            | tation                                        |  |  |  |  |
| -optTauSelectFile=" <file"< p=""></file"<> | Specify selective instrumentation file for    |  |  |  |  |
|                                            | tau_instrumentor                              |  |  |  |  |
| -optTauWrapFile=" <file>"</file>           | Specify path to link_options.tau generated by |  |  |  |  |
|                                            | tau_gen_wrapper                               |  |  |  |  |
| -optHeaderInst                             | Enable instrumentation of headers             |  |  |  |  |
| -optLinking=""                             | Options passed to the linker                  |  |  |  |  |
| -optCompile=""                             | Options passed to the compiler                |  |  |  |  |
| -optPdtF95Opts=""                          | Add options for Fortran parser in PDT         |  |  |  |  |
| -optPdtF95Reset=""                         | Reset options for Fortran parser in PDT       |  |  |  |  |
| -optPdtCOpts=""                            | Options for C parser in PDT                   |  |  |  |  |
| -optPdtCxxOpts=""                          | Options for C++ parser in PDT                 |  |  |  |  |

For using free format in .f files, use: % export TAU\_OPTIONS=`-optPdtF95Opts=``-R free'''

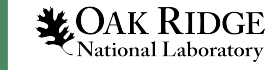

#### How TAU works?

- Instrumentation:
  - Adds probes to perform measurements
  - Source code instrumentation
  - Wrapping external libraries (I/O, CUDA, OpenACC, OpenCL)
  - Rewriting the binary executable
- Measurement:
  - Profiling or Tracing
  - Direct instrumentation
  - Sampling
  - Throttling
- Analysis:
  - Visualization of profiles and traces
  - 3D visualization
  - Trace conversion tools

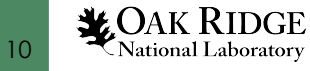

#### TAU Instrumentation/Measurement

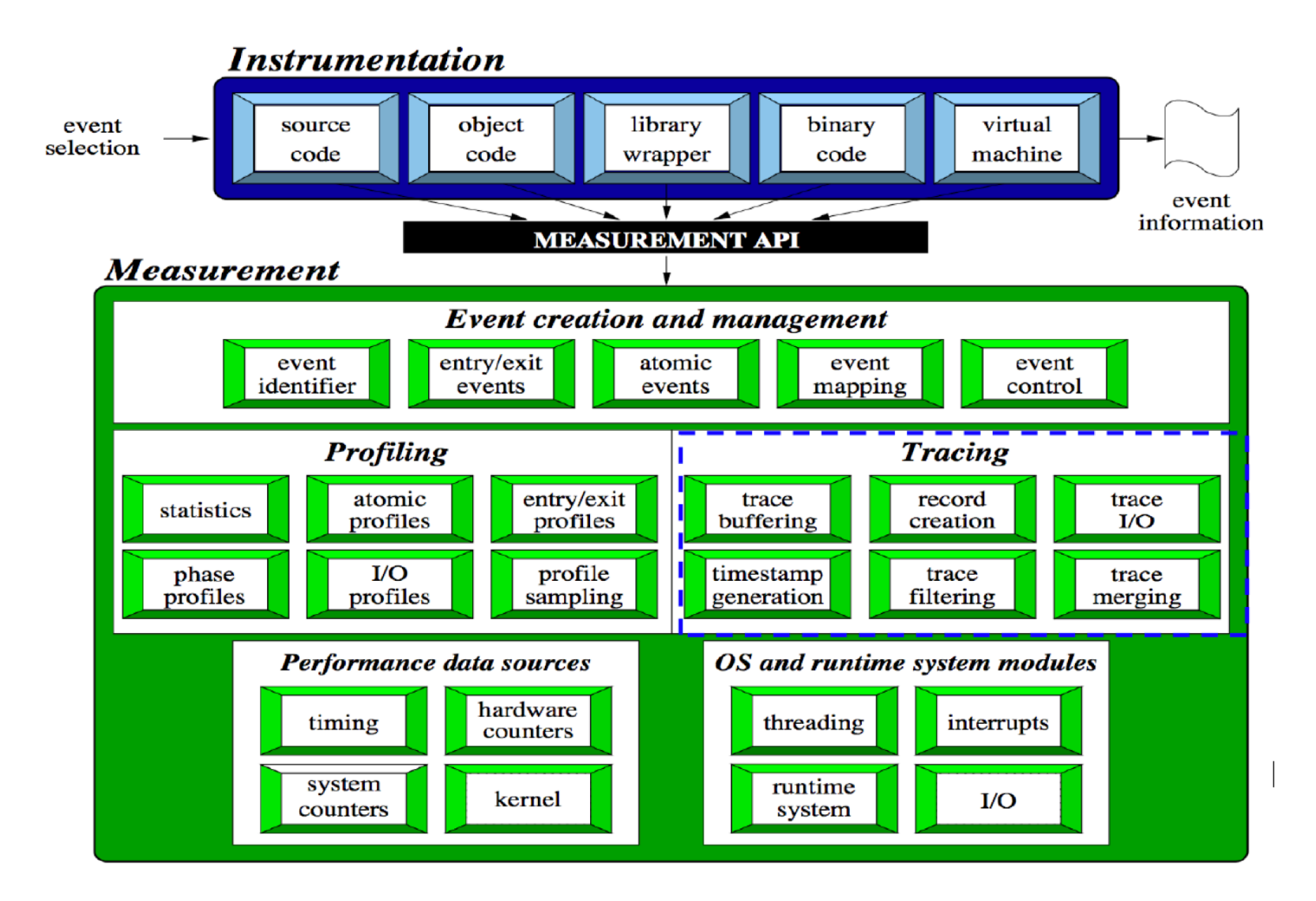

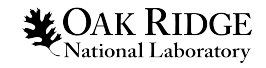

#### Tau\_exec

#### Usage: tau\_exec [options] [--] <exe> <exe options>

#### Options:

- -v Verbose mode
- -vv Very Verbose mode (enables TAU\_VERBOSE=1)
- -s Show what will be done but don't actually do anything (dryrun)
- -io Track I/O
- -memory Track memory allocation/deallocation
- -memory\_debug Enable memory debugger
- -cuda Track GPU events via CUDA
- -cupti Track GPU events via CUPTI (Also see env. variable TAU\_CUPTI\_API)
- -opencl Track GPU events via OpenCL
- -openacc Track GPU events via OpenACC (currently PGI only)
- -rocm Track ROCm events via rocprofiler
- -ompt Track OpenMP events via OMPT interface
- -power Track power events via PAPI's perf RAPL interface
- -numa Track remote DRAM, total DRAM events (needs papi with recent perf support for x86\_64)
- -ebs Enable event-based sampling
- -ebs\_period=<count> Sampling period (default 1000)
- -um Enable Unified Memory events via CUPTI
- -sass=<level> Track GPU events via CUDA with Source Code Locator activity (kernel level or source level)
- -csv Outputs sass profile in CSV

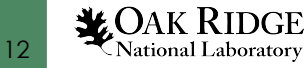

### MiniWeather MPI compilation

- module load pgi
- module load tau
- export

TAU\_MAKEFILE/sw/summit/tau/2.28.1\_patched/ibm64linux/lib/Makef ile.tau-pgi-papi-mpi-pdt-pgi

- Replace mpicxx with tau\_cxx.sh in the Makefile
- export TAU\_OPTIONS='-optLinking=-Ipnetcdf -optVerbose'
- make mpi

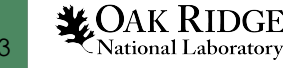

#### MiniWeather MPI – Execution - Profiling

export TAU\_METRICS=TIME:PAPI\_TOT\_INS:PAPI\_TOT\_CYC:PAPI\_FP\_OPS #export TAU\_CALLPATH=1 #export TAU\_CALLPATH\_DEPTH=10 export TAU\_PROFILE=1 export TAU\_TRACK\_MESSAGE=1 export TAU\_COMM\_MATRIX=1

```
jsrun -n 64 -r 8 -a 1 -c 1 ./miniWeather_mpi
Or if compiled with mpicxx
jsrun -n 64 -r 8 -a 1 -c 1 tau_exec ./miniWeather_mpi
```

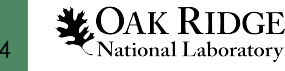

#### MiniWeather MPI - Execution

- When the execution finished, there is one folder for each TAU\_METRICS declaration with the format MULTI\_\_\_
- If there is no TAU\_METRICS declared, then by default is used the metric TIME and the profiling files are not in a folder, in this case you need to pack them and execute paraprof:

summit> paraprof \_pack name.ppk
summit> paraprof name.ppk

• To visualize the results execute paraprof (check also pprof for text mode)

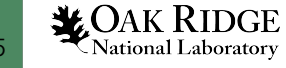

#### MiniWeather MPI - Paraprof

| 😣 😑 💷 TAU: ParaProf Manager                                                                                                    |                                                                                                    |                                                                                                    |
|----------------------------------------------------------------------------------------------------|----------------------------------------------------------------------------------------------------|----------------------------------------------------------------------------------------------------|
| File Options Help                                                                                                    |                                                                                                    | 😣 😑 💷 🛛 TAU: ParaProf: /home/gmarkomanolis/Downloads/mpi_64                                                                                                    |
| TAU: ParaProf Manager         File       Options       Help         Applications       Standard Applications       Default App | MetricField         Value           Name         TIME           Application ID         0           Experiment ID         0           Trial ID         0           Metric ID         0 | TAU: ParaProf: /home/gmarkomanolis/Downloads/mpi_64   File Options Windows Help   Metric: TIME   Value: Exclusive   Std. Dev.   Mean   Max   Min   node 0   node 1   node 2   node 3   node 4   node 5   node 6 |
|                                                                                                    |                                                                                                    | node 8       node 9       node 10       node 11       node 12       node 13       node 14       node 15       node 16                                                                                           |

- The default metric is TIME
- Each color is a different call
- Each horizontal line is a process or Std.Dev./mean/max/min

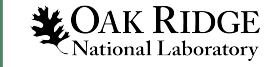

- Options -> Uncheck Stack Bars Together
- It is easier to check the load imbalance
- We will call this window as the main one

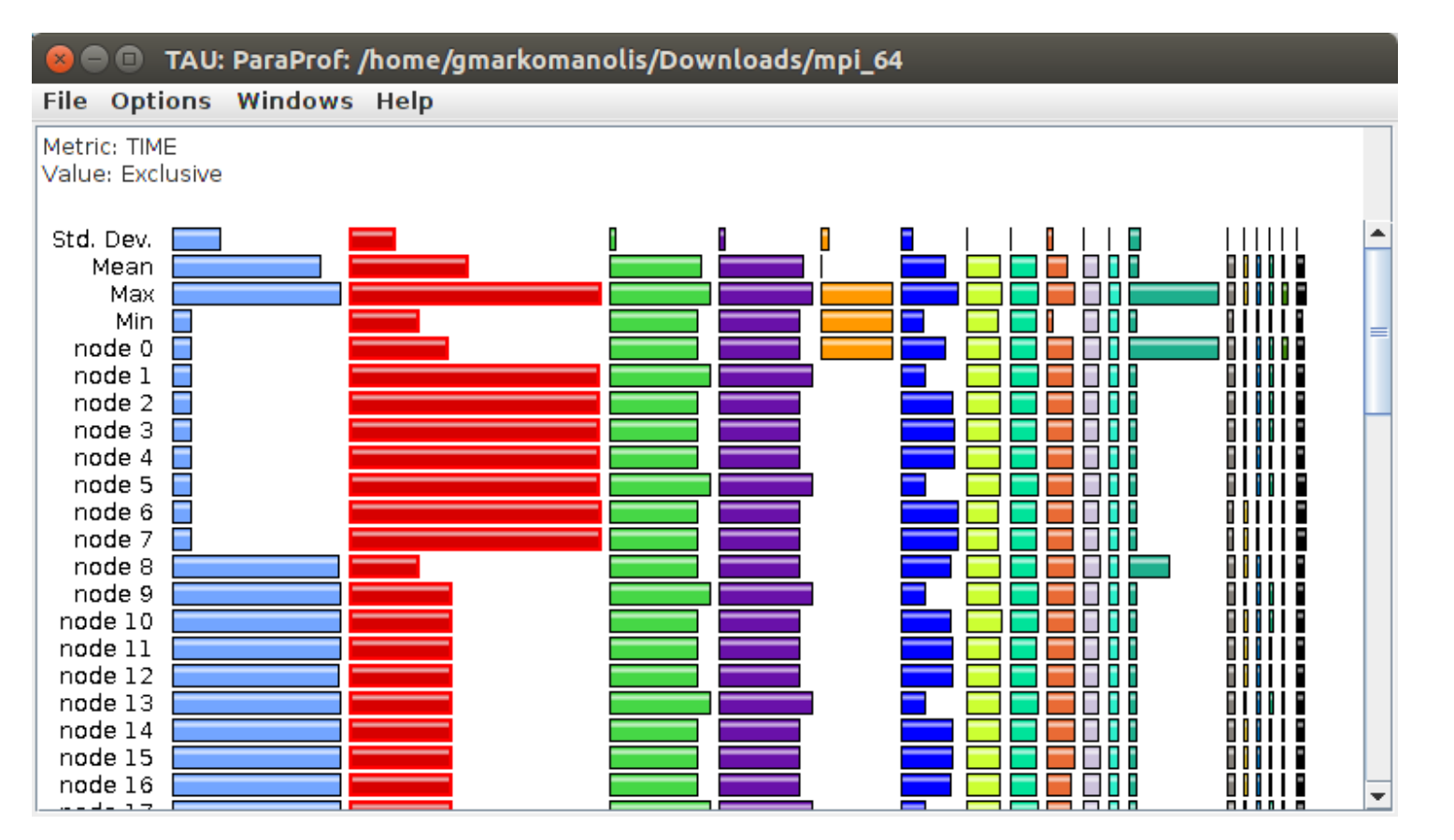

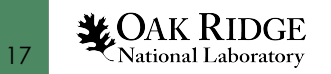

• Click on any color, values per process, name of routine with callpath (if activated), units in seconds, value exclusive, max, min, mean, std, values.

| 🛽 🕒 🔲 TAU: ParaProf: /home/gmarkon | - 🥴 🗇 💷 🛛 TAU: ParaProf: Function Data Window: /home/gmarkomanolis/Down | loads/mpi_6₄       |
|------------------------------------|-------------------------------------------------------------------------|--------------------|
| File Options Windows Help          | File Options Windows Help                                               |                    |
| Metric: TIME<br>Value: Exclusive   | Name: MPI_File_open()<br>Metric Name: TIME<br>Value: Exclusive          |                    |
| Std. Dev.                          | onics: seconds                                                          |                    |
| Mean                               |                                                                         |                    |
| Max                                | 9.042                                                                   | max 🗅              |
| Min 📃 🛛 🔤                          | 9.042                                                                   | node 18            |
| node 0 📃                           | 9.039                                                                   | node 22            |
| node 1 📃                           | 9.039                                                                   | node 21            |
| node 2 📃                           | 9.038                                                                   | node 17            |
| node 3 📃                           | 9,038                                                                   | node 20            |
| node 4 📃                           | 9,032                                                                   | node 16            |
| node 5 📃                           | 9,032                                                                   | node 25            |
| node 6 📃                           | 9,030                                                                   | node 29<br>node 20 |
| node 7 🗖                           | 9,030                                                                   | node 23            |
| node 8                             | 9,034                                                                   | node 26            |
| node 9                             | 9,034                                                                   | node 19            |
| node 10                            | 9,033                                                                   | node 27            |
| node 11                            | 9.031                                                                   | node 2/            |
| node 12                            | 8.03                                                                    | node 30            |
| node 13                            | 9,029                                                                   | node 37            |
| node 14                            | 9.029                                                                   | node 36            |
| node 15                            | 9.028                                                                   | node 31            |
| node 16                            | 9.028                                                                   | node 34            |
| node 1/                            | 9.024                                                                   | node 38            |
|                                    | 9.024                                                                   | node 39            |
|                                    | 9.023                                                                   | node 33            |
|                                    | 9.02                                                                    | node 32            |
|                                    | 9.019                                                                   | node 35            |
| node 22                            | 9.014                                                                   | node 59            |
| node 24                            | 9.014                                                                   | node 60            |
| node 25                            | 9.013                                                                   | node 63            |
|                                    | 9.011                                                                   | node 58            |

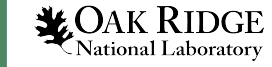

#### • Scroll down

| 😂 🖨 🔲 TAU: ParaProf: /home/gmarkon                                                                                                    | 🛛 😻 🚍 💷 🛛 TAU: ParaProf: Function Data Window: /home/gmarkomanolis/Down                                                                                                    | loads/mpi_6∠                                                                                                    |
|----------------------------------------------------------------------------------------------------|----------------------------------------------------------------------------------------------------|----------------------------------------------------------------------------------------------------|
| File Options Windows Help                                                                                                    | File Options Windows Help                                                                                                    |                                                                                                    |
| Metric: TIME<br>Value: Exclusive                                                                                                    | Name: MPI_File_open()<br>Metric Name: TIME<br>Value: Exclusive                                                                                                    |                                                                                                    |
| Value: Exclusive          Std. Dev.                                                                                                    | Metric Name: HME         Value: Exclusive         Units: seconds         8.991         8.991         8.991         8.991         8.991         8.991         8.991         8.991         8.992         8.982         8.982         8.982         8.982         8.983         8.984         8.982         8.982         8.982         8.983         8.984         8.939         8.938         8.939         8.938         8.939         8.938         8.939         8.938         8.939         8.938         8.939         8.938         8.939         8.938         8.939         8.938         8.939         8.939         8.930         8.931         8.006         2.638         1.038         1.034         1.033 | node 51<br>node 12<br>node 8<br>node 53<br>node 54<br>node 49<br>node 55<br>node 40<br>node 44<br>node 45<br>node 43<br>node 41<br>node 43<br>node 41<br>node 42<br>mean<br>std. dev.<br>node 1<br>node 3 |
| node 20 node 21 node 22 node 22 node 2 | 1.032<br>1.032<br>1.03<br>1.03                                                                                                    | node 4<br>node 5<br>node 2                                                                                                    |
| node 24                                                                                                    | 1.01<br>1.003<br>1.003                                                                                                    | node 7<br>min<br>node 6                                                                                                    |

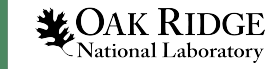

• Click on any label on the left (node 0, mean, etc.). You can see immediately which calls take more time

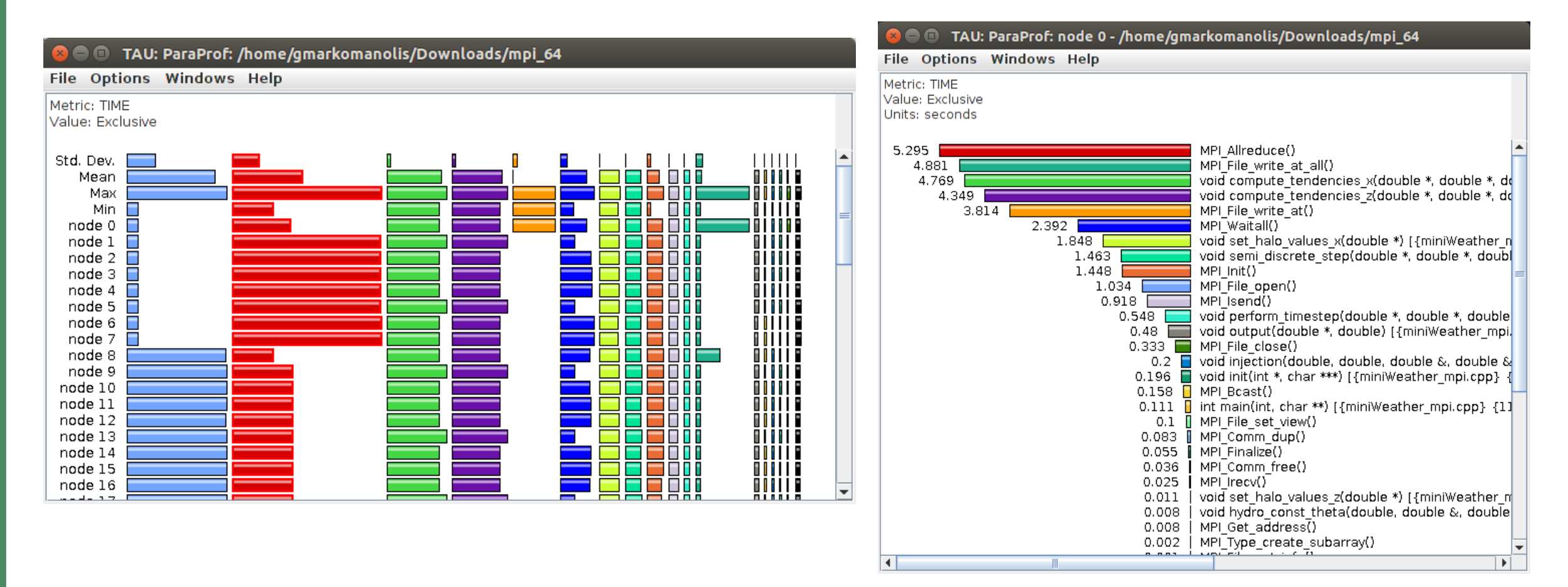

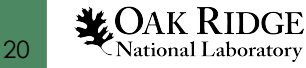

#### Paraprof – Thread Statistics Text Window

• Right click on any label of the main window, select "Show Thread Statistics Text Window"

| 😣 🗐 🗊 🛛 TAU: Paral                                     | Prof: node 0 - /ho | me/gmarkomanol | is/Downlo | ads/mpi_64   |                |                                                  |
|--------------------------------------------------------|--------------------|----------------|-----------|--------------|----------------|--------------------------------------------------|
| File Options Wind                                      | dows Help          |                |           |              |                |                                                  |
| Metric: TIME<br>Sorted By: Exclusive<br>Units: seconds |                    |                |           |              |                |                                                  |
| %Total Time                                            | Exclusive          | Inclusive      | #Calls    | #Child Calls | Inclusive/Call | Name                                             |
| 15.3                                                   | 5.295              | 5,295          | 750       |              | 0.007          | MPI Allreduce()                                  |
| 14.1                                                   | 4.881              | 4.881          | 600       | 1200         | 0.008          | MPI File write at all()                          |
| 13.8                                                   | 4,769              | 4.769          | 27000     | 0            | 1.8E-4         | void compute tendencies x(double *, d            |
| 12.6                                                   | 4.349              | 4.349          | 27000     | 0            | 1.6E-4         | void compute tendencies z(double *, d            |
| 11.0                                                   | 3.814              | 3.814          | 451       | 601          | 0.008          | MPI File write at()                              |
| 6.9                                                    | 2,392              | 2,392          | 54000     | 0            | 4.4E-5         | MPI Waitall() =                                  |
| 15.0                                                   | 1.848              | 5.183          | 27000     | 162000       | 1.9E-4         | void set halo values x(double *) [{mi            |
| 45.6                                                   | 1.463              | 15.775         | 54000     | 108000       | 2.9E-4         | void semi_discrete_step(double *, dou            |
| 4.2                                                    | 1.448              | 1.448          | 1         | 0            | 1.448          | MPI_Init()                                       |
| 3.0                                                    | 1.034              | 1.035          | 300       | 299          | 0.003          | MPI_File_open()                                  |
| 2.7                                                    | 0.918              | 0.918          | 54000     | 0            | 1.7E-5         | MPI_Isend()                                      |
| 47.2                                                   | 0.548              | 16.323         | 9000      | 54000        | 0.002          | <pre>void perform_timestep(double *, doubl</pre> |
| 46.9                                                   | 0.48               | 16.23          | 150       | 39139        | 0.108          | <pre>void output(double *, double) [{miniW</pre> |
| 1.0                                                    | 0.333              | 0.333          | 300       | 0            | 0.001          | MPI_File_close()                                 |
| 0.6                                                    | 0.2                | 0.208          | 19173     | 19173        | 1.1E-5         | void injection(double, double, double            |
| 5.4                                                    | 0.196              | 1.853          | 1         | 19177        | 1.853          | <pre>void init(int *, char ***) [{miniWeat</pre> |
| 0.5                                                    | 0.158              | 0.158          | 300       | 0            | 5.3E-4         | MPI_Bcast()                                      |
| 100.0                                                  | 0.111              | 34,572         | 1         | 9152         | 34.572         | int main(int, char **) [{miniWeather             |
| 0.3                                                    | 0.1                | 0.1            | 750       | 0            | 1.3E-4         | MPI File set view()                              |
| 0.2                                                    | 0.083              | 0.083          | 150       | 0            | 5.5E-4         | MPI Comm dup()                                   |
| 0.2                                                    | 0.055              | 0.055          | 1         | 1            | 0.055          | MPI_Finalize()                                   |
| 0.1                                                    | 0.036              | 0.036          | 150       | 0            | 2.4E-4         | MPI_Comm_free()                                  |
| 0.1                                                    | 0.025              | 0.025          | 54000     | 0            | 4.7E-7         | MPI_Irecv()                                      |
| 0.0                                                    | 0.011              | 0.011          | 27000     | 0            | 4.2E-7         | <pre>void set_halo_values_z(double *) [{mi</pre> |
| 0.0                                                    | 0.008              | 0.008          | 19173     | 0            | 4.1E-7         | void hydro_const_theta(double, double            |
| •                                                      |                    |                | 05800     |              | <u> </u>       |                                                  |

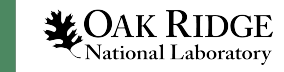

#### Paraprof – Thread Statistics Table

• Right click on any label of the main window, select "Show Thread Statistics Table"

| 😣 🔿 🗊 TAU: ParaProf: Statistics for: node 0 - /home/gmar | komanolis/Downloads/mp | i_64           |        |             |
|----------------------------------------------------------|------------------------|----------------|--------|-------------|
| File Options Windows Help                                |                        |                |        |             |
| Name 🛆                                                   | Exclusive TIME         | Inclusive TIME | Calls  | Child Calls |
| TAU application                                          | 0                      | 34.572         | 1      | 1 🔺         |
| – MPI_Allreduce()                                        | 5.295                  | 5.295          | 750    | 0           |
| – MPI_Barrier()                                          | 0.001                  | 0.001          | 1      | 0           |
| — MPI_Bcast()                                            | 0.158                  | 0.158          | 300    | 0           |
| – MPI_Comm_dup()                                         | 0.083                  | 0.083          | 150    | 0           |
| - MPI_Comm_free()                                        | 0.036                  | 0.036          | 150    | 0           |
| — MPI_Comm_get_attr()                                    | 0                      | 0              | 299    | 0           |
| — MPI_Comm_rank()                                        | 0.001                  | 0.001          | 1,504  | 0           |
| - MPI_Comm_size()                                        | 0                      | 0              | 2      | 0           |
| - MPI_File_close()                                       | 0.333                  | 0.333          | 300    | 0           |
| — MPI_File_get_info()                                    | 0.001                  | 0.001          | 150    | 0           |
| — MPI_File_open()                                        | 1.034                  | 1.035          | 300    | 299         |
| MPI_File_set_view()                                      | 0.1                    | 0.1            | 750    | 0           |
| — MPI_File_write_at()                                    | 3.814                  | 3.814          | 451    | 601         |
| — MPI_File_write_at_all()                                | 4.881                  | 4.881          | 600    | 1,200       |
| — MPI_Finalize()                                         | 0.055                  | 0.055          | 1      | 1           |
| — MPI_Get_address()                                      | 0.008                  | 0.008          | 25,032 | 0           |
| — MPI_Get_count()                                        | 0                      | 0              | 149    | 0           |
| - MPI_Info_free()                                        | 0.001                  | 0.001          | 150    | 0           |
| — MPI_Init()                                             | 1.448                  | 1.448          | 1      | 0           |
| - MPI_Irecv()                                            | 0.025                  | 0.025          | 54,000 | 0           |
| — MPI_lsend()                                            | 0.918                  | 0.918          | 54,000 | 0           |
| — MPI_Status_set_elements()                              | 0.001                  | 0.001          | 1,950  | 0           |
| — MPI_Type_commit()                                      | 0.001                  | 0.001          | 1,800  | 0           |
| — MPI_Type_create_hvector()                              | 0.001                  | 0.001          | 600    | 0           |
| — MPI_Type_create_struct()                               | 0.001                  | 0.001          | 600    | 0           |
| — MPI_Type_create_subarray()                             | 0.002                  | 0.002          | 600    | 0           |
| — MPI_Type_free()                                        | 0.001                  | 0.001          | 1,800  | 0           |
| — MPI_Type_free_keyval()                                 | 0                      | 0              | 1      | 0           |
|                                                          |                        |                | 75.0   |             |

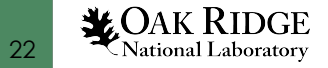

#### Paraprof – User Bar Chart

• Right click on any label of the main window, select "Show User Bar Chart"

| 😣 🖨 🗊 🛛 TAU: ParaPr                                                                                                    | rof: User Event Window: /home/gmarkomanolis/Downloads/mpi_64                                                                                                    |
|----------------------------------------------------------------------------------------------------|----------------------------------------------------------------------------------------------------|
| File Options Windo                                                                                                    | ows Help                                                                                                    |
| File Options Windo<br>Thread: node 0<br>Value Type: Number of 3<br>54000<br>54000<br>54000<br>54000<br>27<br>27<br>27<br>27 | OP: User Event Window: /home/gmarkomanolis/Downloads/mpi_64         ws Help         Samples         Message size sent to all nodes<br>Message size received from all nodes<br>Message size received in wait<br>Message size received in wait : int main(int, char **) [{miniWeather<br>Message size sent to node 1<br>7000         7000       Message size sent to node 1 : int main(int, char **) [{miniWeather<br>Message size sent to node 63 : int main(int, char **) [{miniWeather<br>Message size sent to node 63 : int main(int, char **) [{miniWeather<br>Message size sent to node 63 : int main(int, char **) [{miniWeather<br>Message size for all-reduce<br>00         1051       MPI-I0 Write Bandwidth (MB/s) : int main(int, char **) [{miniWeather<br>600         MPI-I0 Write Bandwidth (MB/s) : int main(int, char **) [{miniWeather<br>600         MPI-I0 Write Bandwidth (MB/s) : int main(int, char **) [{miniWeather<br>600         MPI-I0 Bytes Written : int main(int, char **) [{miniWeather_mpi.cpp<br>451         MPI-I0 Bytes Written : int main(int, char **) [{miniWeather_mpi.cpp<br>300         Message size for broadcast |
|                                                                                                    |                                                                                                    |

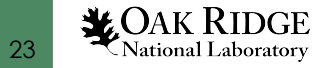

#### Paraprof – User Event

#### • Options -> Select Value Type -> Max. Value

| Message size for broadcast<br>2800 Message size sent to node 1<br>2800 Message size sent to node 1: int main(int, char **) [{miniWeather_mpi.cpp} {118.1}-{161.1}] => void perform_times<br>2800 Message size received in wait<br>2800 Message size received in wait<br>2800 Message size received in wait<br>2800 Message size sent to node 63 int main(int, char **) [{miniWeather_mpi.cpp} {118.1}-{161.1}] => void perform_time<br>2800 Message size sent to node 63<br>2800 Message size sent to node 63<br>2800 Message size sent 63<br>2800 Message size sent 63<br>280 Message size sent 63<br>28 |
|----------------------------------------------------------------------------------------------------|
|                                                                                                    |
|                                                                                                    |

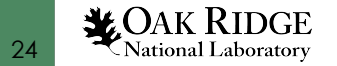

#### Paraprof – User Event Statistics Window

• Right click on any label of the main window, select "Show User Event Statistics Window"

| TAU: ParaProf: node 0 - /home/gmarkomanolis/Downloads/mpi_64                                                              |                                                                                                    |                                                                                                    |                                                                                                    |                                                                                                    |                                                                                                    |                                                                                                    |  |
|----------------------------------------------------------------------------------------------------|----------------------------------------------------------------------------------------------------|----------------------------------------------------------------------------------------------------|----------------------------------------------------------------------------------------------------|----------------------------------------------------------------------------------------------------|----------------------------------------------------------------------------------------------------|----------------------------------------------------------------------------------------------------|--|
| Sorted By: Numb                                                                                                    | er of Samples                                                                                                    |                                                                                                    |                                                                                                    |                                                                                                    |                                                                                                    |                                                                                                    |  |
| <br>Total                                                                                                    | NumSamples                                                                                                    | Мах                                                                                                    | Min                                                                                                    | Mean                                                                                                    | Std. Dev                                                                                            | Name                                                                                                    |  |
| 6.912E8<br>6.912E8<br>6.912E8<br>3.456E8<br>3.456E8<br>3.456E8<br>3.456E8<br>5762684<br>-<br>6000<br>-<br>2684<br>3.906E7 | 54000<br>54000<br>54000<br>27000<br>27000<br>27000<br>1051<br>1051<br>1051<br>750<br>600<br>600<br>451<br>451<br>300 | 12800<br>12800<br>12800<br>12800<br>12800<br>12800<br>12800<br>9600<br>10.538<br>8<br>10.538<br>9600<br>0.381<br>284<br>262144 | 12800<br>12800<br>12800<br>12800<br>12800<br>12800<br>12800<br>12800<br>4<br>8.1E-5<br>8<br>0.053<br>9600<br>8.1E-5<br>4<br>4 | 12800<br>12800<br>12800<br>12800<br>12800<br>12800<br>12800<br>5483.049<br>1.374<br>8<br>2.34<br>9600<br>0.089<br>5.951<br>130200 | 0<br>0<br>0<br>0<br>0<br>0<br>4748.581<br>1.352<br>0<br>1.008<br>0<br>0.114<br>13.242<br>131067.087 | Message size sent to all nodes<br>Message size received from all<br>Message size received in wait<br>Message size received in wait<br>Message size sent to node 1<br>Message size sent to node 63<br>MPI-IO Bytes Written<br>MPI-IO Write Bandwidth (MB/s)<br>MESSAGE size for all-reduce<br>MPI-IO Write Bandwidth (MB/s)<br>MPI-IO Bytes Written : int mai<br>MPI-IO Bytes Written : int mai<br>MESSAGE size for broadcast |  |
| 1                                                                                                    |                                                                                                    |                                                                                                    |                                                                                                    |                                                                                                    |                                                                                                    | Þ                                                                                                    |  |

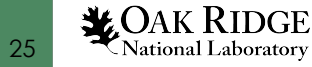

#### Paraprof – Context Event Window

• Right click on any label of the main window, select "Show Context Event Window" (with callpath)

| 😣 🖱 💷 TAU: ParaProf: Context Events for: node 0 - /home/gmarkomanolis/Downloads/mpi_64                                                                                                    |             |         |          |          |           |             |
|----------------------------------------------------------------------------------------------------|-------------|---------|----------|----------|-----------|-------------|
| File Windows Help                                                                                                    |             |         |          |          |           |             |
| Name 🛆                                                                                                    | Total       | NumSamp | MaxValue | Min∨alue | MeanValue | Std. Dev.   |
| MPI-IO Bytes Written                                                                                                    | 5,762,684   | 1,051   | 9,600    | 4        | 5,483.049 | 4,748.581   |
| — MPI-IO Write Bandwidth (MB/s)                                                                                                    |             | 1,051   | 10.538   | 0        | 1.374     | 1.352       |
| <ul> <li>Message size for all-reduce</li> </ul>                                                                                                    | 6,000       | 750     | 8        | 8        | 8         | 0           |
| <ul> <li>Message size for broadcast</li> </ul>                                                                                                    | 39,060,060  | 300     | 262,144  | 4        | 130,200.2 | 131,067.087 |
| <ul> <li>Message size received from all nodes</li> </ul>                                                                                                    | 691,200,000 | 54,000  | 12,800   | 12,800   | 12,800    | 0           |
| <ul> <li>Message size received in wait</li> </ul>                                                                                                    | 691,200,000 | 54,000  | 12,800   | 12,800   | 12,800    | 0           |
| <ul> <li>Message size sent to all nodes</li> </ul>                                                                                                    | 691,200,000 | 54,000  | 12,800   | 12,800   | 12,800    | 0           |
| – Message size sent to node 1                                                                                                    | 345,600,000 | 27,000  | 12,800   | 12,800   | 12,800    | 0           |
| – Message size sent to node 63                                                                                                    | 345,600,000 | 27,000  | 12,800   | 12,800   | 12,800    | 0           |
| int main(int, char **) [{miniWeather_mpi.cpp} {118,1}-{161,1}]                                                                                                    |             |         |          |          |           |             |
| void output(double *, double) [{miniWeather_mpi.cpp} {721,1}-{8                                                                                                    | 1           |         |          |          |           |             |
| P-MPI_File_write_at()                                                                                                    |             |         |          |          |           |             |
| <ul> <li>MPI-IO Write Bandwidth (MB/s)</li> </ul>                                                                                                    |             | 451     | 0.381    | 0        | 0.089     | 0.114       |
| MPI-IO Bytes Written                                                                                                    | 2,684       | 451     | 284      | 4        | 5.951     | 13.242      |
| P MPI_File_write_at_all()                                                                                                    |             |         |          |          |           |             |
| — MPI-IO Write Bandwidth (MB/s)                                                                                                    |             | 600     | 10.538   | 0.053    | 2.34      | 1.008       |
| MPI-IO Bytes Written                                                                                                    | 5,760,000   | 600     | 9,600    | 9,600    | 9,600     | 0           |
| void perform_timestep(double *, double *, d |             |         |          |          |           |             |
| void semi_discrete_step(double *, double *, double *, double, int                                                                                                    | t           |         |          |          |           |             |
| void set_halo_values_x(double *) [{miniWeather_mpi.cpp} {3                                                                                                    | с.          |         |          |          |           |             |
| <mark>ዮ</mark> − MPI_Isend()                                                                                                    |             |         |          |          |           |             |
| <ul> <li>Message size sent to node 1</li> </ul>                                                                                                    | 345,600,000 | 27,000  | 12,800   | 12,800   | 12,800    | 0           |
| Message size sent to node 63                                                                                                    | 345,600,000 | 27,000  | 12,800   | 12,800   | 12,800    | 0           |
| 🔶 MPI_Waitall()                                                                                                    |             |         |          |          |           |             |
| Message size received in wait                                                                                                    | 691,200,000 | 54,000  | 12,800   | 12,800   | 12,800    | 0           |
|                                                                                                    |             |         |          |          |           |             |
|                                                                                                    |             |         |          |          |           |             |
|                                                                                                    |             |         |          |          |           |             |
|                                                                                                    |             |         |          |          |           |             |

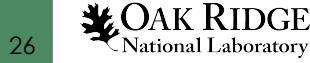

### Paraprof – Add Thread to Comparison Window

• Right click on node 0 and select "Add Thread to Comparison Window", similar for node 12. You could use any number of processes that you prefer.

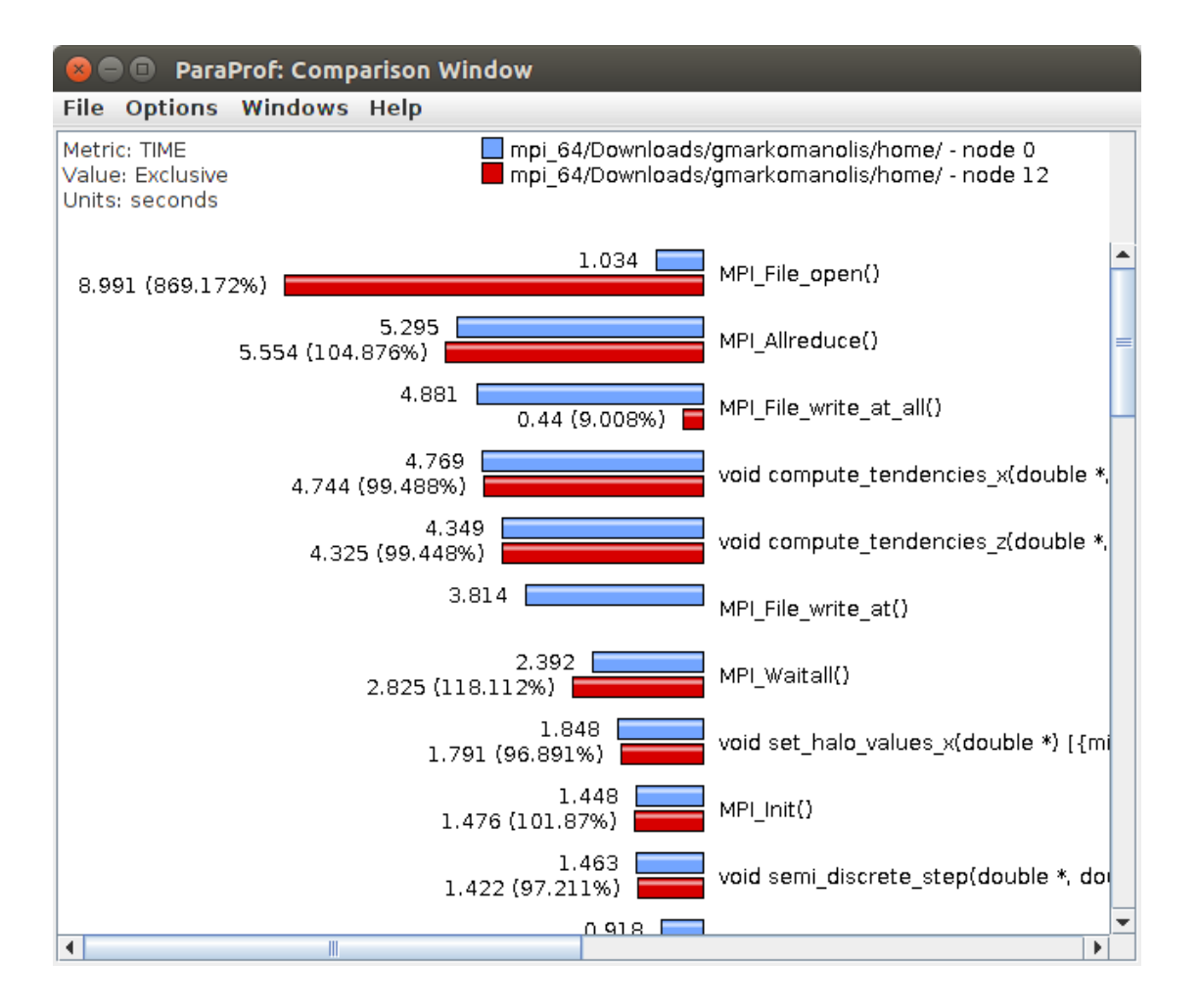

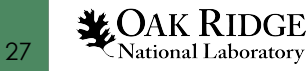

#### **Derived Metrics**

Options -> Show Derived Metric Panel, select the metrics and then operator and then click Apply. Then uncheck the Show Derived Metric

| 😣 🖨 💷 TAU: ParaProf Manager                               |                  |                          |
|-----------------------------------------------------------|------------------|--------------------------|
| File Options Help                                         |                  |                          |
| Applications                                              | TrialField       | Value                    |
| 🕈 🗂 Standard Applications                                 | Name             | mpi_64/Downloads/gmarkom |
| 🕈 🗂 Default App                                           | Application ID   | 0                        |
| 🗣 🚍 Default Exp                                           | Experiment ID    | 0                        |
| mpi 64/Downloads/gmarkomanolis/home/                      | Trial ID         | 0                        |
| - IME                                                     | Ending Timestamp | 1564716343055440         |
| - PAPI_FP_OPS                                             | File Type Index  | 1                        |
| - PAPI_TOT_INS                                            | File Type Name   | TAU profiles             |
| - PAPI_TOT_CYC                                            |                  |                          |
| □ □ □ □ ( PAPI_TOT_INS / PAPI_TOT_CYC )                   |                  |                          |
| perfexplorer_working (jdbc:h2:/home/gmarkomanolis/.Pa     |                  |                          |
| ← 🛄 paim (jdbc:h2:/home/gmarkomanolis/.ParaProf/paim/perf |                  |                          |
|                                                           |                  |                          |
|                                                           |                  |                          |
|                                                           |                  |                          |
|                                                           |                  |                          |
|                                                           |                  |                          |
|                                                           |                  |                          |
|                                                           |                  |                          |
|                                                           |                  |                          |
|                                                           |                  |                          |
|                                                           | <u> </u>         |                          |
|                                                           |                  |                          |
|                                                           |                  |                          |
| Expression: "PAPI TOT INS"/"PAPI TOT CVC"                 |                  | Clear                    |
|                                                           |                  | clear                    |
|                                                           | Apply            |                          |
|                                                           | Арріу            |                          |
|                                                           |                  |                          |

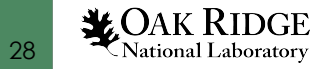

#### Paraprof - IPC

#### • Click on the new metric, PAPI\_TOT\_INS/PAPI\_TOT\_CYC

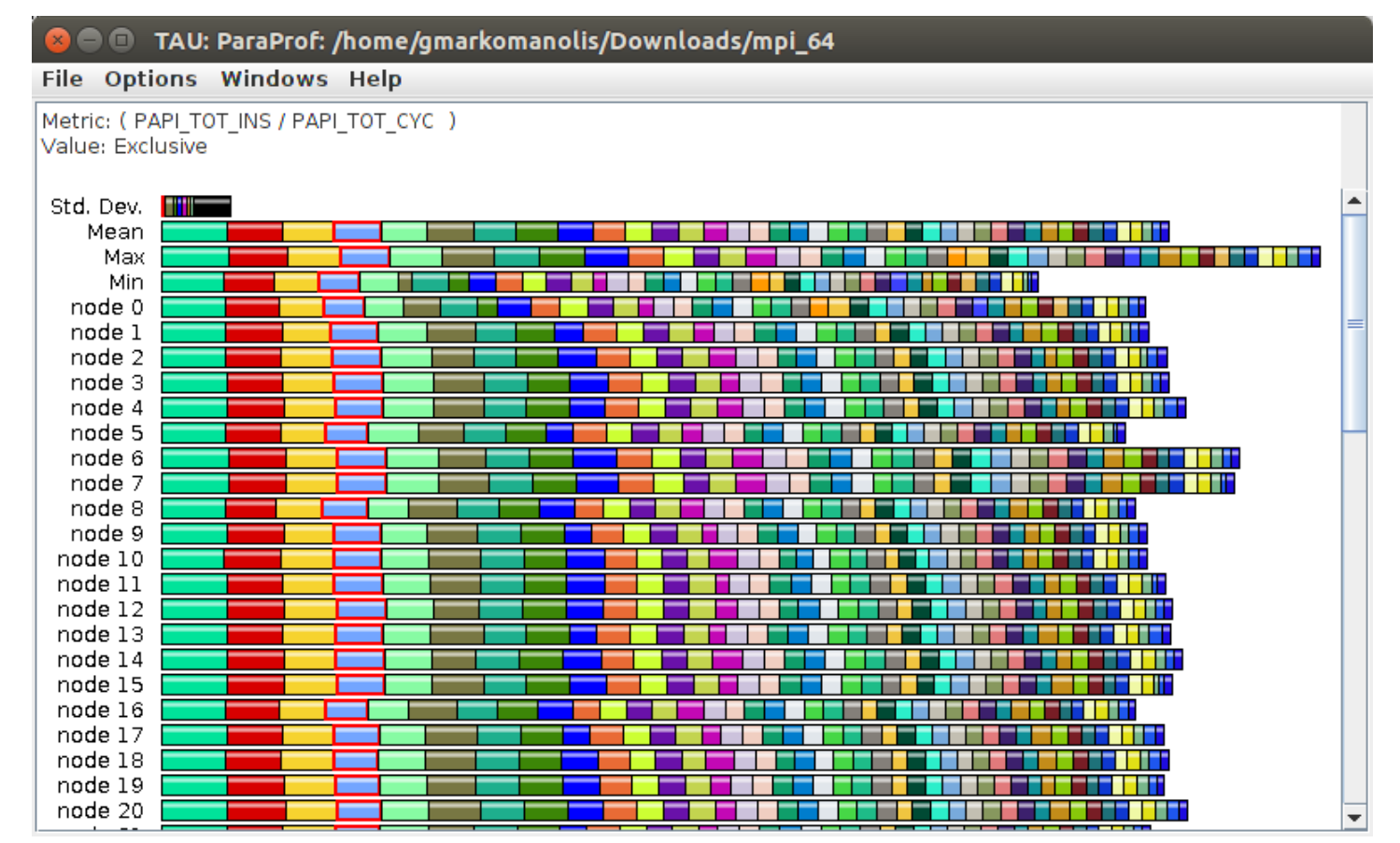

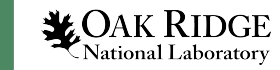

#### Paraprof – Mean IPC

#### Click on the label mean

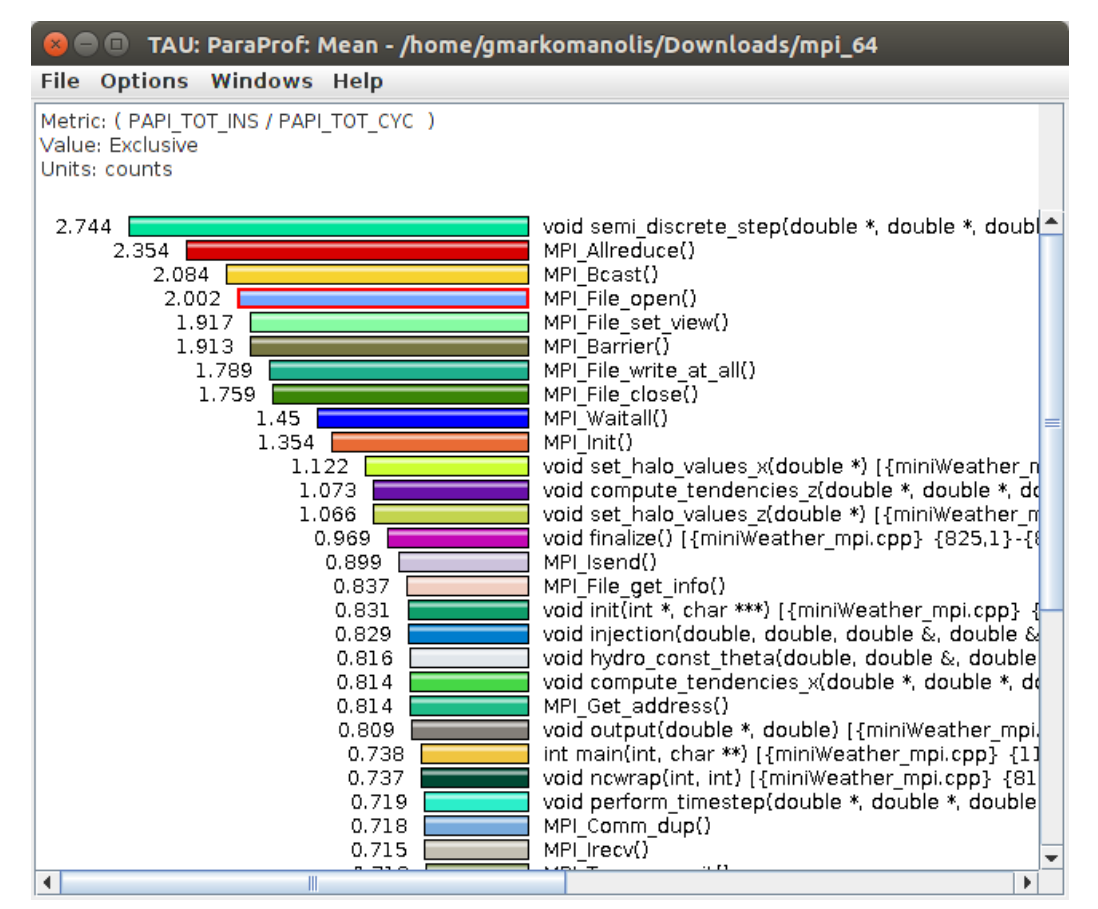

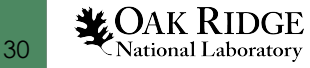

#### Paraprof – IPC for thread 0

• From the main window with the PAPI\_TOT\_INS/PAPI\_TOT\_CYC metric, right click on node 0 and select Show Thread Statistics Table

| 😣 🔵 🔲 TAU: ParaProf: Statistics for: node 0 - /home/gma                                                                                                    | komanolis/Downloads/mp | pi_64                   |        |             |
|----------------------------------------------------------------------------------------------------|------------------------|-------------------------|--------|-------------|
| File Options Windows Help                                                                                                    |                        |                         |        |             |
| Name 🛆                                                                                                    | Exclusive ( PAPI_TOT_I | Inclusive ( PAPI_TOT_IN | Calls  | Child Calls |
| - MPI Finalize()                                                                                                    | 0.588                  | 0.588                   | 1      | 1           |
| MPI Get address()                                                                                                    | 0.791                  | 0.791                   | 25,032 | 0           |
| MPI Get count()                                                                                                    | 0.612                  | 0.612                   | 149    | 0           |
| MPI Info free()                                                                                                    | 0.47                   | 0.47                    | 150    | 0           |
| - MPI Init()                                                                                                    | 1.197                  | 1.197                   | 1      | 0           |
| - MPI_Irecv()                                                                                                    | 0.73                   | 0.73                    | 54,000 | 0           |
| - MPI_Isend()                                                                                                    | 0.869                  | 0.869                   | 54,000 | 0           |
| - MPI_Status_set_elements()                                                                                                    | 0.581                  | 0.581                   | 1,950  | 0           |
| - MPI_Type_commit()                                                                                                    | 0.73                   | 0.73                    | 1,800  | 0           |
| - MPI_Type_create_hvector()                                                                                                    | 0.7                    | 0.7                     | 600    | 0           |
| — MPI_Type_create_struct()                                                                                                    | 0.683                  | 0.683                   | 600    | 0           |
| — MPI_Type_create_subarray()                                                                                                    | 0.624                  | 0.624                   | 600    | 0           |
| - MPI_Type_free()                                                                                                    | 0.685                  | 0.685                   | 1,800  | 0           |
| — MPI_Type_free_keyval()                                                                                                    | 0.425                  | 0.425                   | 1      | 0           |
| — MPI_Type_size()                                                                                                    | 0.721                  | 0.721                   | 750    | 0           |
| - MPI_Waitall()                                                                                                    | 1.406                  | 1.406                   | 54,000 | 0           |
| - int main(int, char **) [{miniWeather_mpi.cpp} {118,1}-{161,1}]                                                                                                    | 0.956                  | 1.421                   | 1      | 9,152       |
| void compute_tendencies_x(double *, double *, double *) [{mini}                                                                                                    | Ve; 0.812              | 0.812                   | 27,000 | 0           |
| void compute_tendencies_z(double *, double *, double *) [{miniv                                                                                                    | Ve: 1.069              | 1.069                   | 27,000 | 0           |
| void finalize() [{miniWeather_mpi.cpp} {825,1}-{841,1}]                                                                                                    | 0.619                  | 0.588                   | 1      | 1           |
| void hydro_const_theta(double, double &, double &) [{miniWeat                                                                                                    | hei 0.825              | 0.825                   | 19,173 | 0           |
| void init(int *, char ***) [{miniWeather_mpi.cpp} {448,1}-{583,1                                                                                                    | }] 0.838               | 1.047                   | 1      | 19,177      |
| -void injection(double, double, double &, double &, doub | .835 Idu               | 0.831                   | 19,173 | 19,173      |
| <pre>void ncwrap(int, int) [{miniWeather_mpi.cpp} {816,1}-{822,1}]</pre>                                                                                                    | 0.755                  | 0.755                   | 2,104  | 0           |
| <pre>- void output(double *, double) [{miniWeather_mpi.cpp} {721,1}-</pre>                                                                                                    | {8 0.787               | 1.97                    | 150    | 39,139      |
| -void perform_timestep(double *, double *, double *, double *, do                                                                                                    | ub 0.728               | 1.075                   | 9,000  | 54,000      |
| void semi_discrete_step(double *, double *, double *, double, int                                                                                                    | , d 2.715              | 1.076                   | 54,000 | 108,000     |
| <pre>-void set_halo_values_x(double *) [{miniWeather_mpi.cpp} {351,"</pre>                                                                                                    | 1.178                  | 1.248                   | 27,000 | 162,000     |
| void set halo values z(double *) [{miniWeather mpi.cpp} {411,2                                                                                                    | 1.044                  | 1.044                   | 27,000 | 0 👻         |

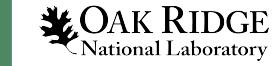

### Paraprof

• From the main window select Options -> Select Metric... -> Exclusive -> PAPI\_FP\_OPS

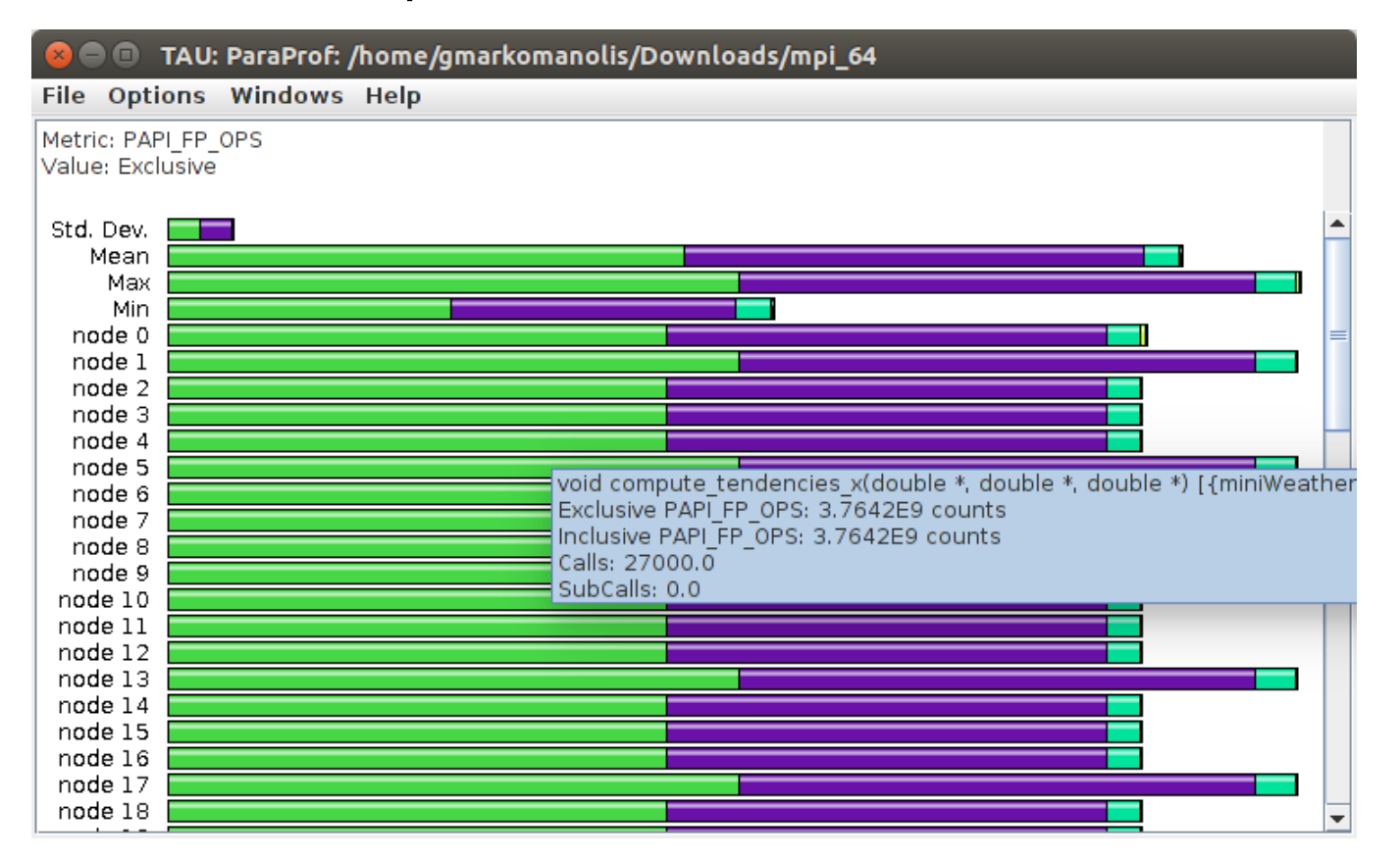

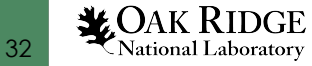

- Menu Windows -> 3D Visualization (3D demands OpenGL)
- Exclusive Time and Exclusive Floating operations

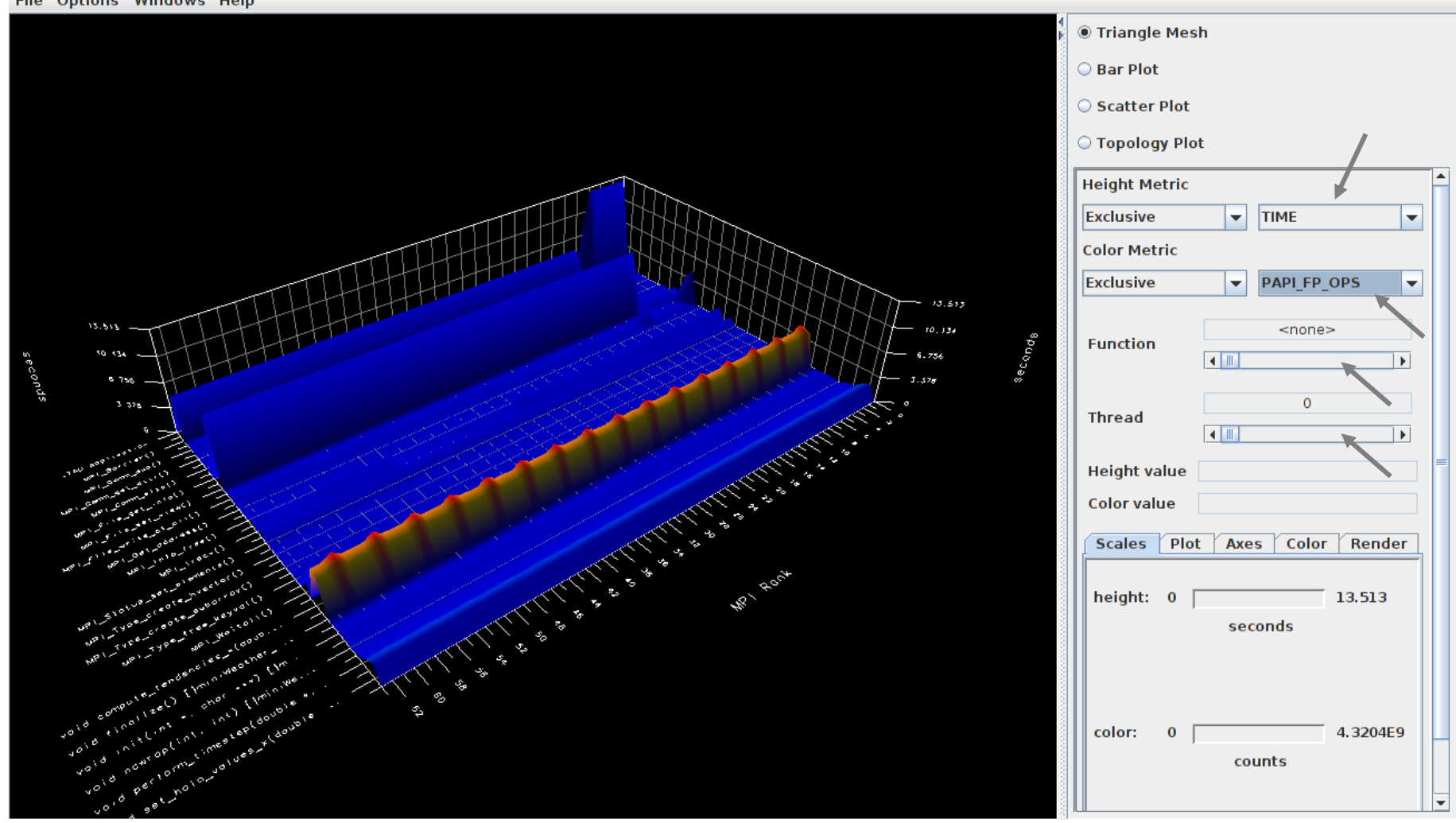

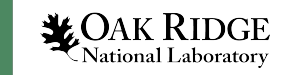

- Menu Windows -> 3D Visualization (3D demands OpenGL)
- Specific routine and thread

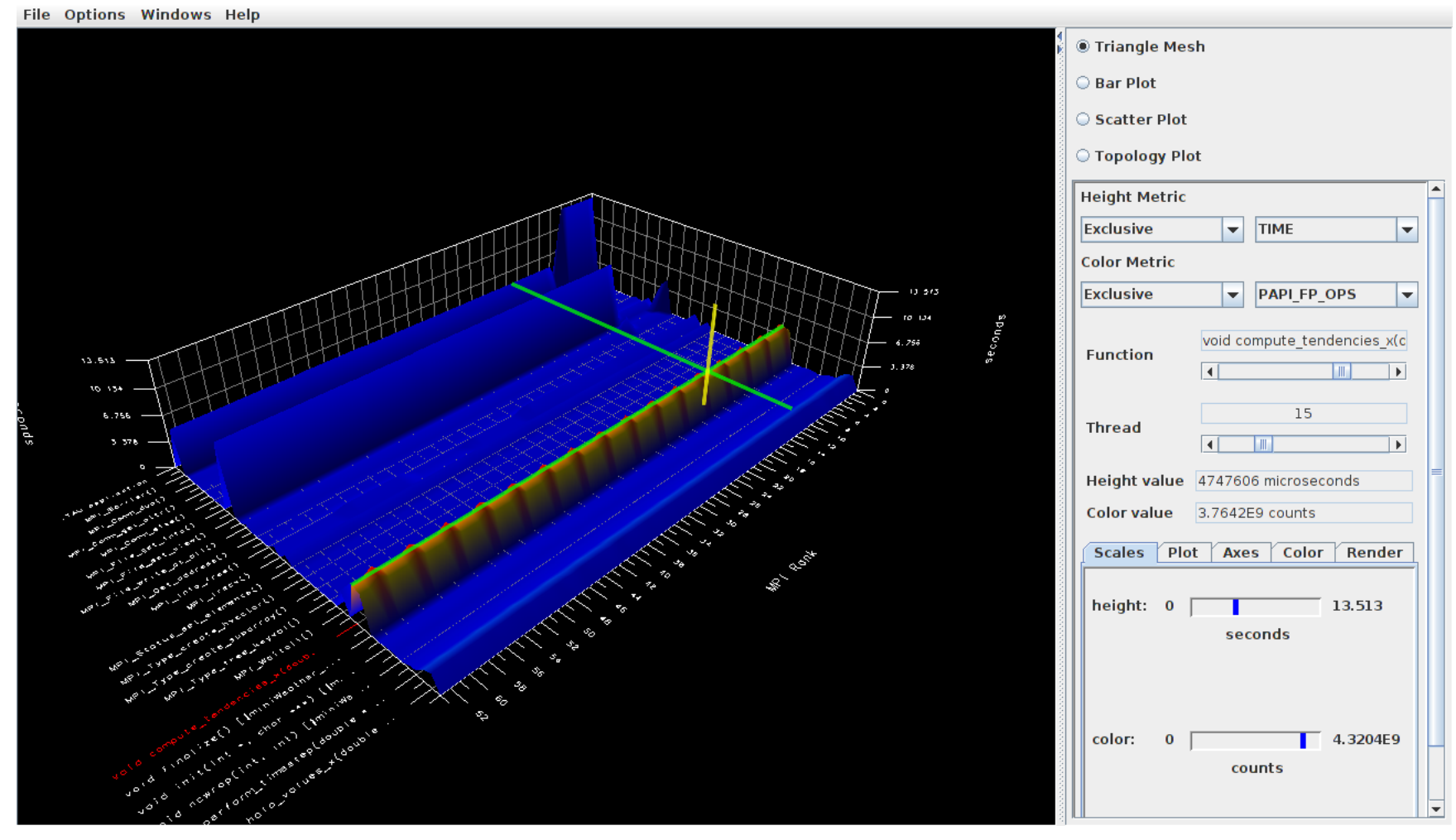

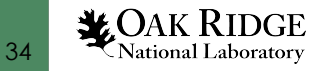

- Menu Windows -> 3D Visualization (3D demands OpenGL)
- Exclusive time and total instructions

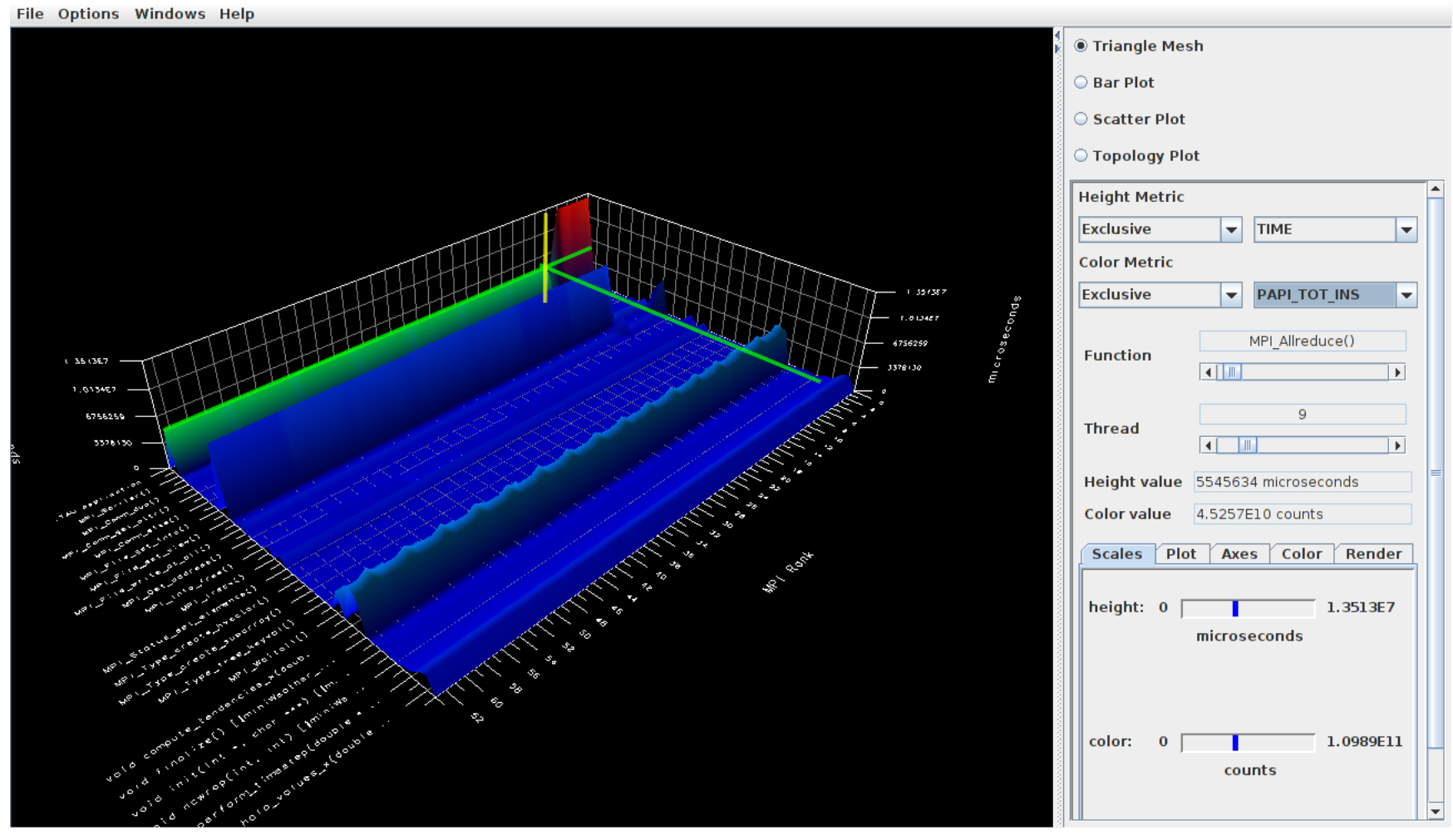

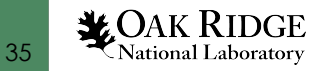

#### Menu Windows -> 3D Visualization (3D demands OpenGL)

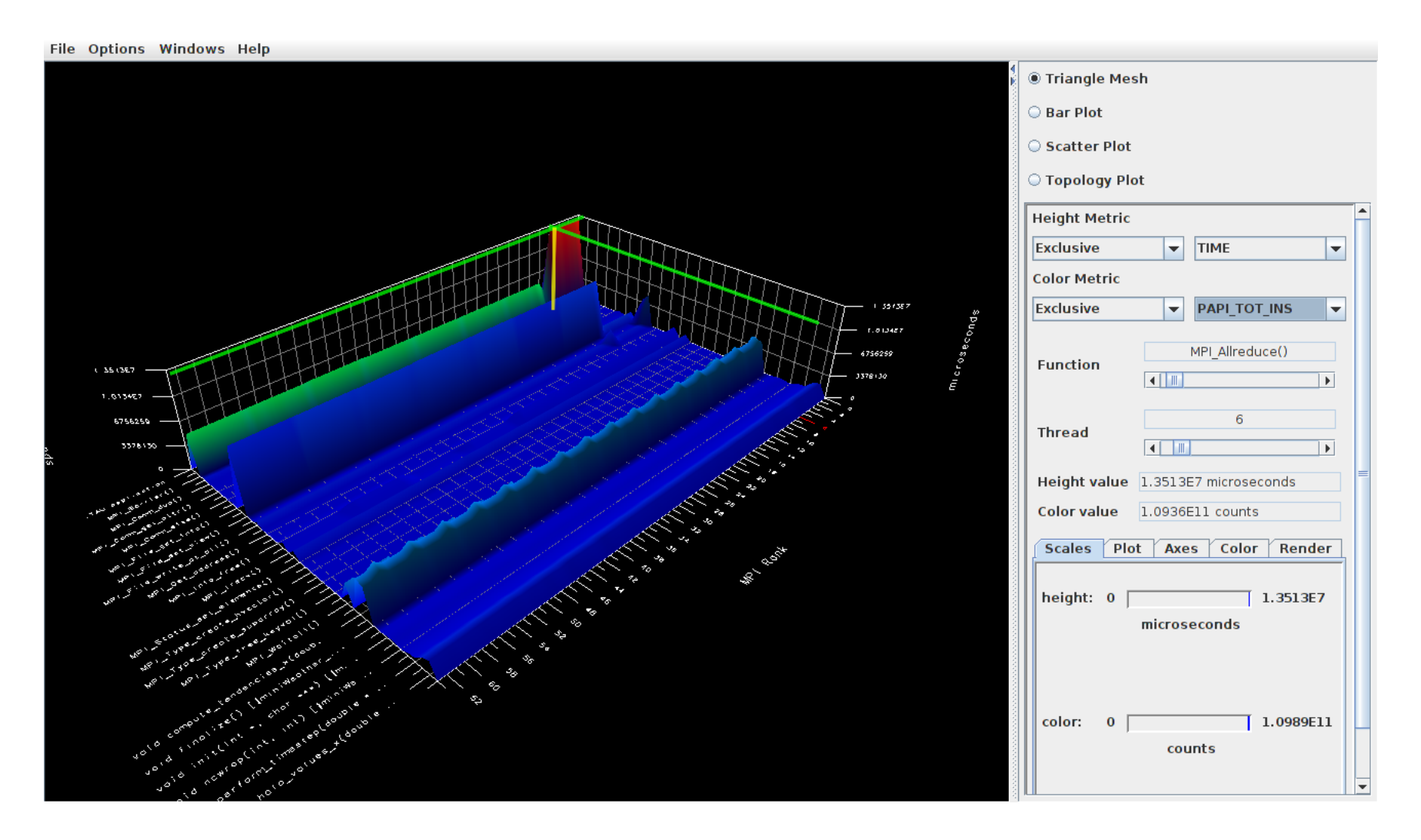

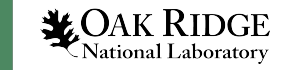

- Menu Windows -> 3D Visualization (3D demands OpenGL)
- Exclusive time and instructions per cycle

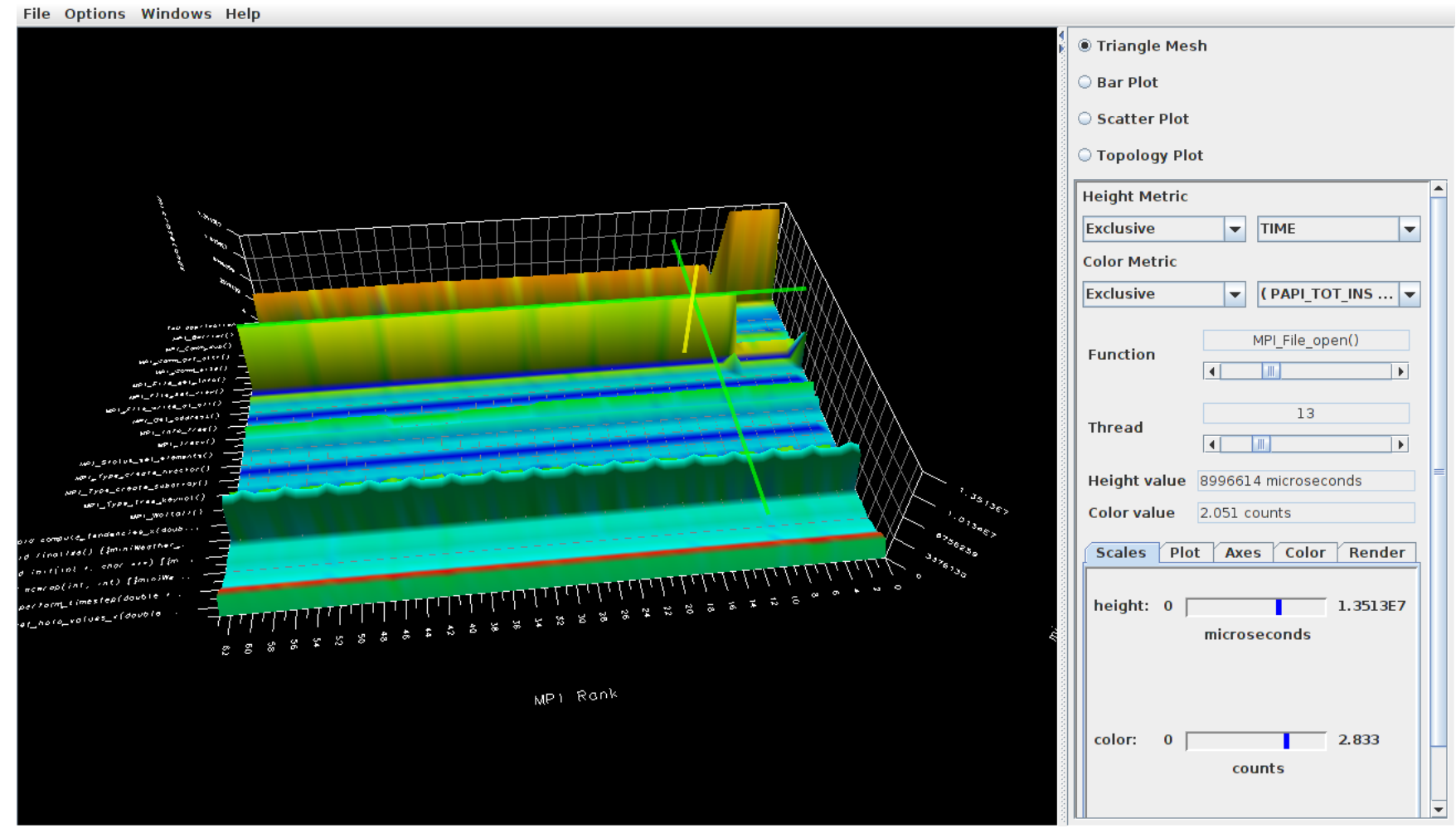

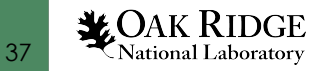

- Menu Windows -> 3D Visualization (3D demands OpenGL)
- Bar Plot

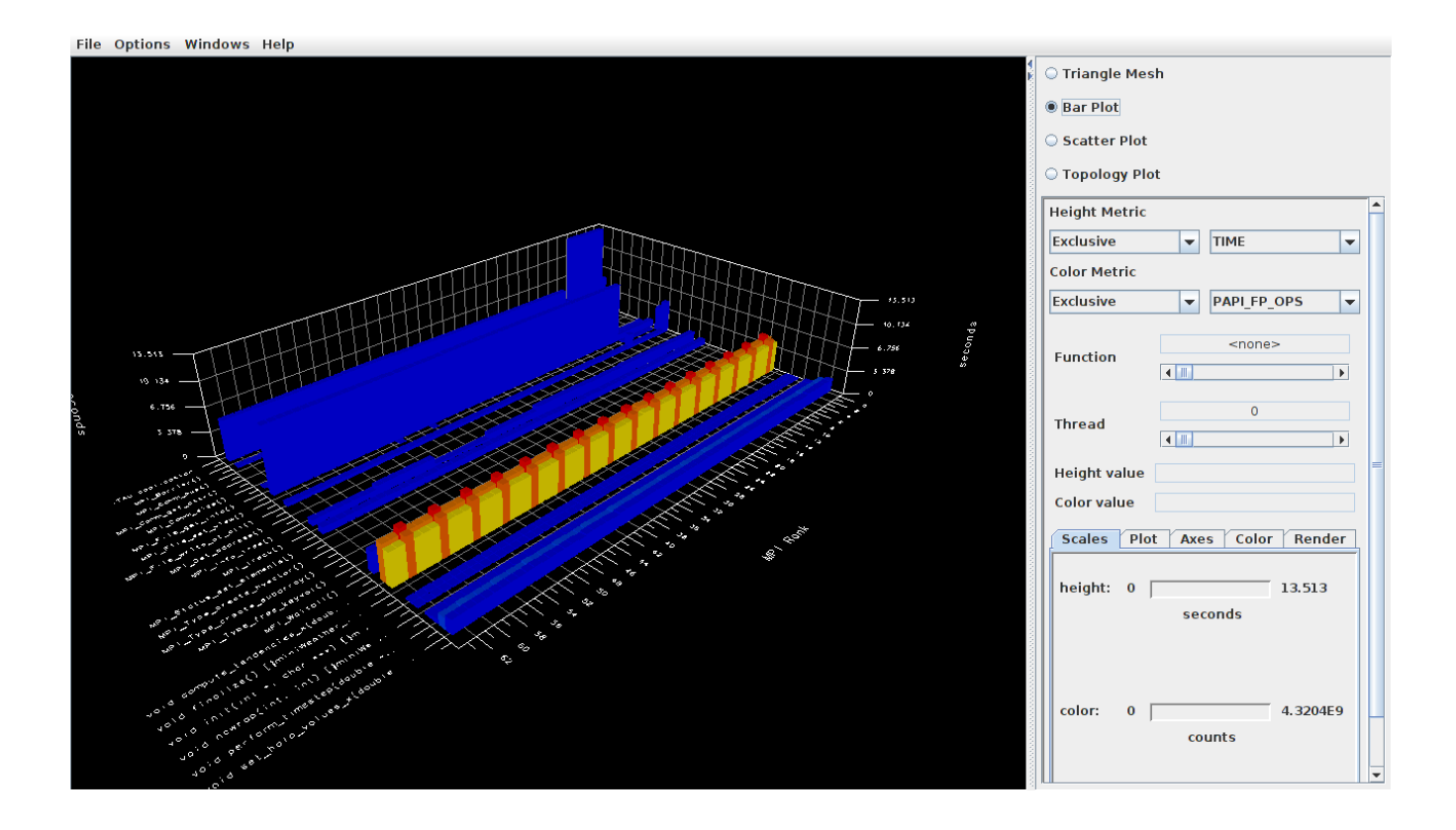

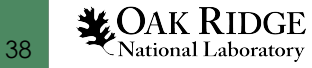

- Menu Windows -> 3D Visualization (3D demands OpenGL)
- Scatter Plot

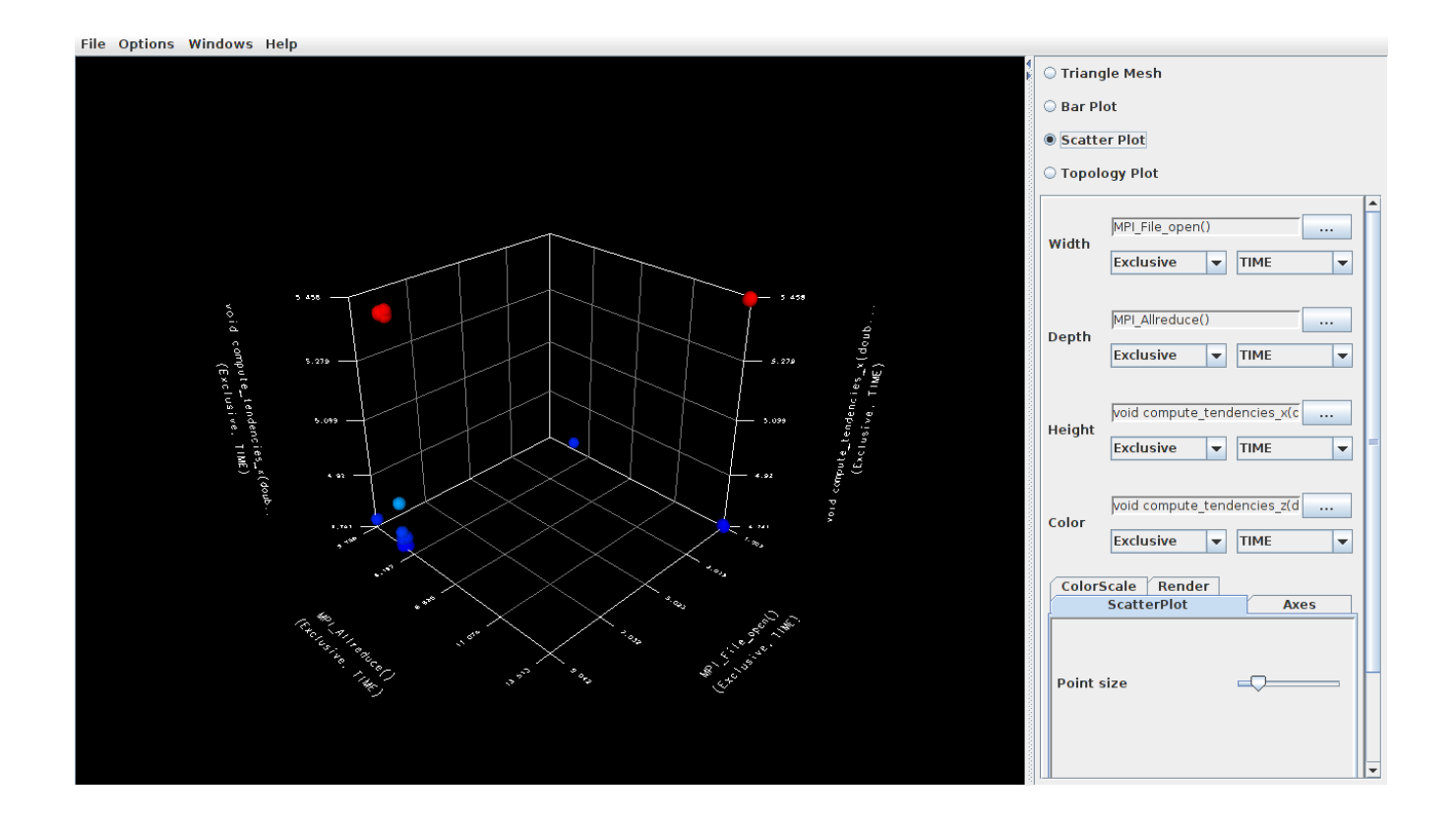

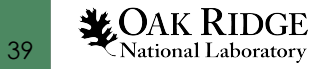

- Menu Windows -> 3D Visualization (3D demands OpenGL)
- Topology Plot

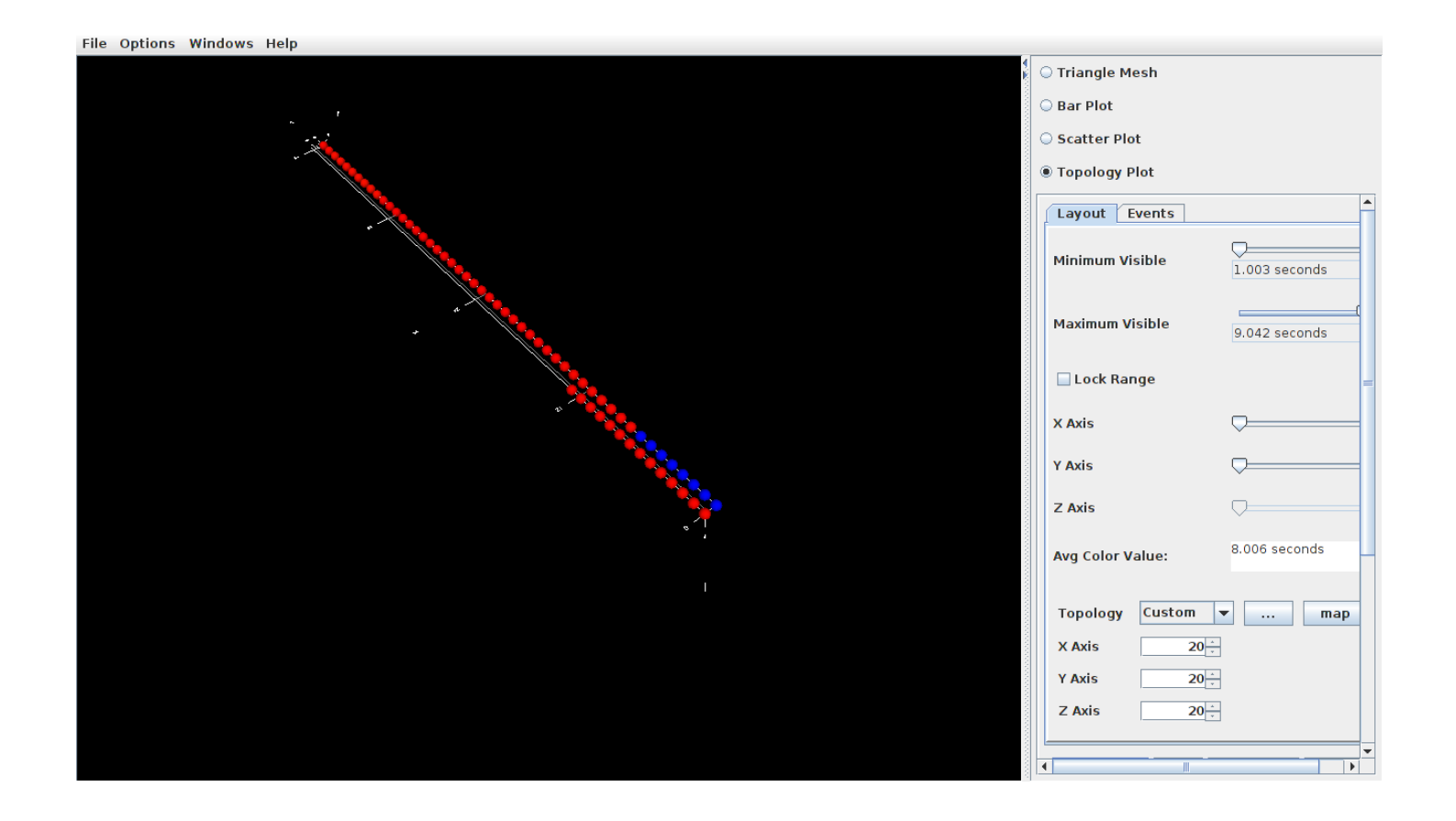

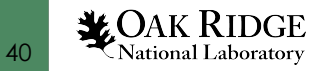

### Paraprof – 3D Communication Matrix

- Menu Windows -> 3D Visualization (3D demands OpenGL)
- Max message size vs Number of calls

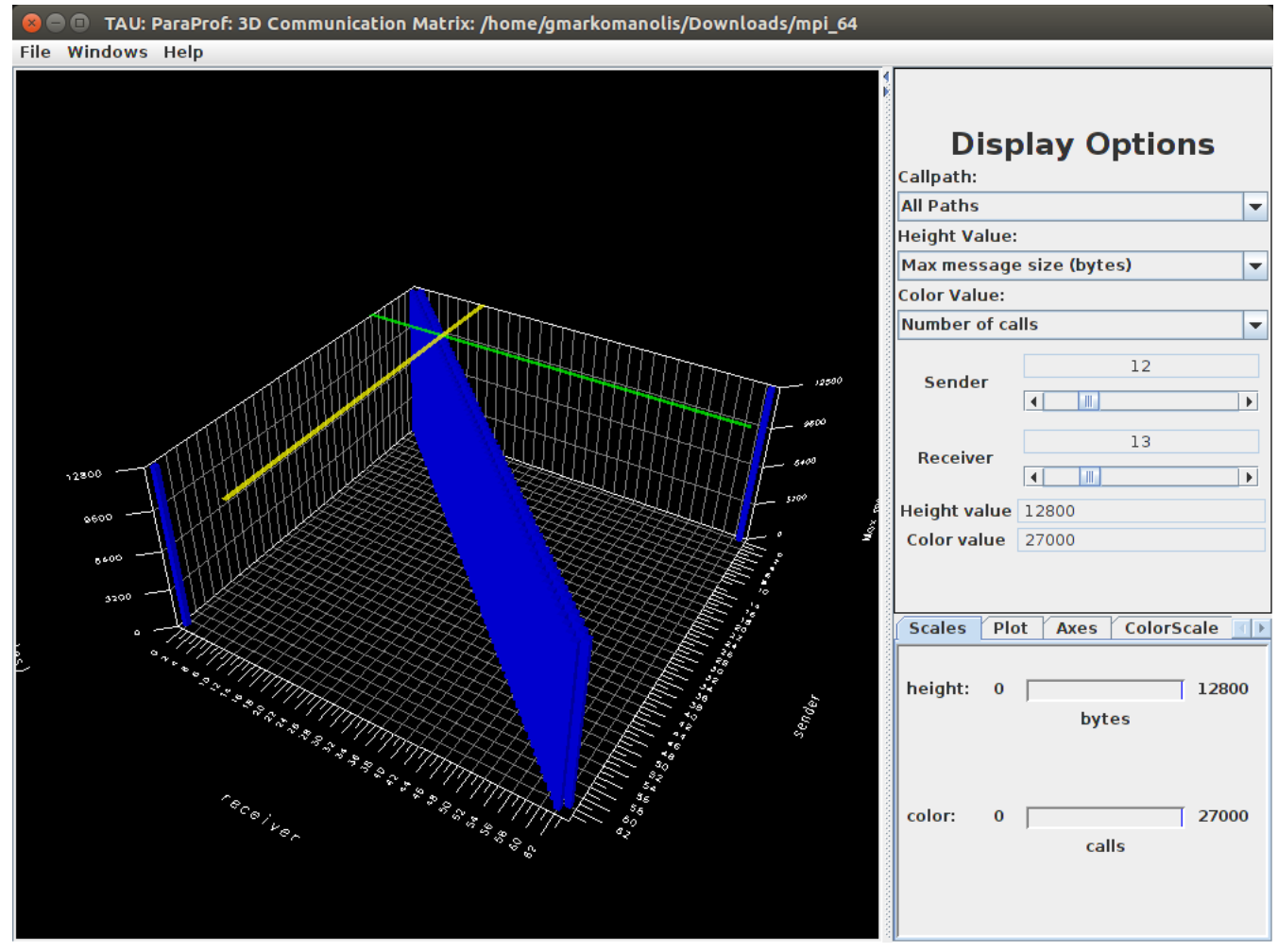

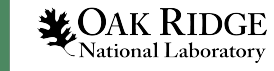

### Paraprof

#### Menu Windows -> Communication Matrix

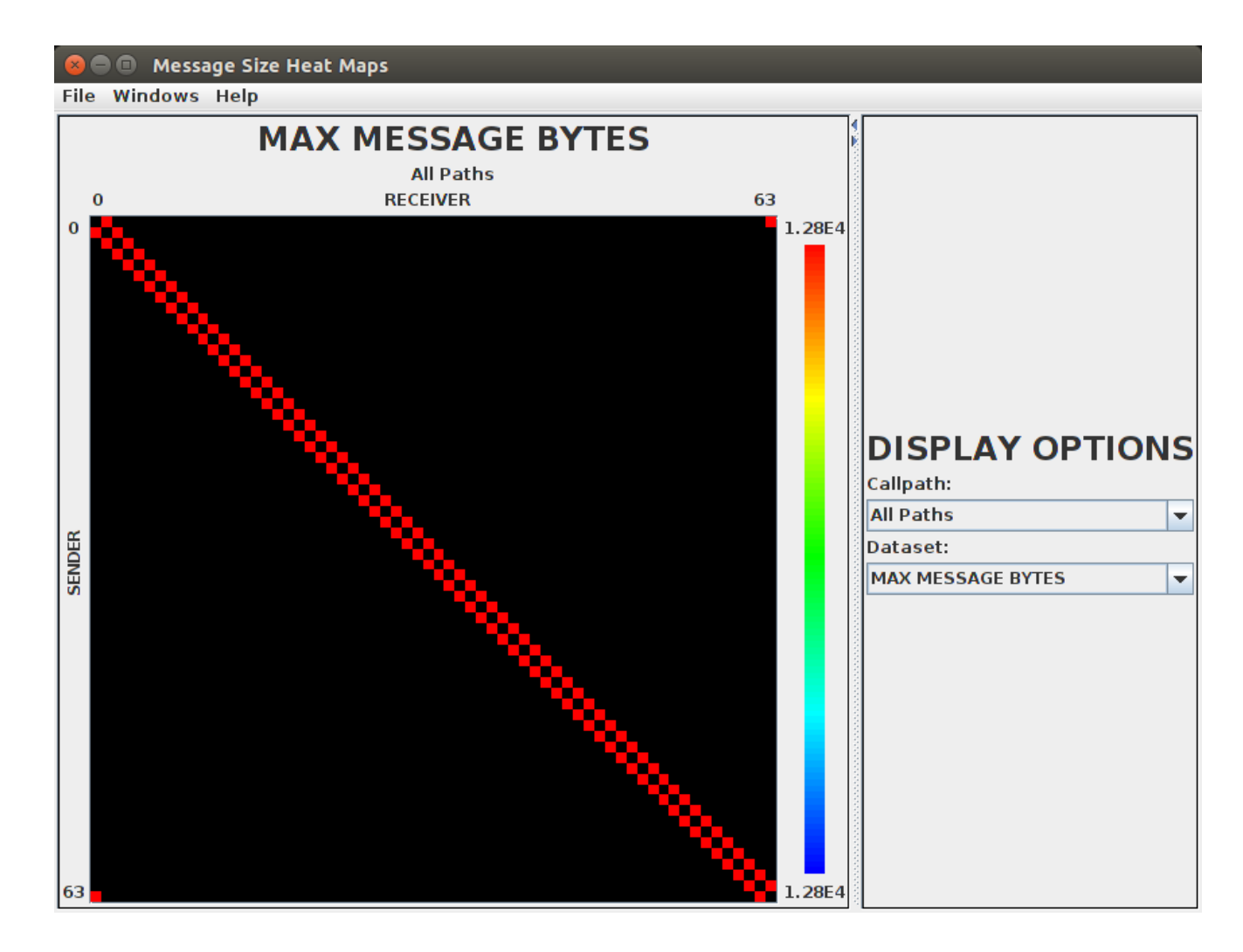

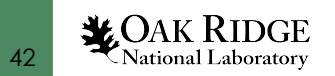

### Which loops require the most time?

• File select.tau:

```
BEGIN_INSTRUMENT_SECTION
```

loops routine="#"

END\_INSTRUMENT\_SECTION

• Declare TAU options:

export TAU\_OPTIONS="-optTauSelectFile=select.tau -optLinking=-Ipnetcdf - optVerbose"

- Do not forget to unset TAU\_OPTIONS when not required
- Execute as before

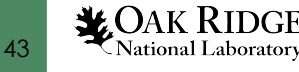

| 😣 🗇 🗊 TAU: ParaProf: Mean - /home/gmarkomanolis/Downloads/patched/loop_64                                                                                                    |                                                                                                    |  |  |  |  |
|----------------------------------------------------------------------------------------------------|----------------------------------------------------------------------------------------------------|--|--|--|--|
| File Options Windows Help                                                                                                    |                                                                                                    |  |  |  |  |
| Metric: TIME<br>Value: Exclusive<br>Units: seconds                                                                                                    |                                                                                                    |  |  |  |  |
| 7.864<br>6.206<br>4.545<br>4.046<br>2.247<br>1.635<br>1.458<br>1.086<br>0.553<br>0.548<br>0.543<br>0.543<br>0.363<br>0.365<br>0.363<br>0.363<br>0.0266<br>0.159<br>0.085<br>0.081<br>0.073<br>0.081<br>0.052 | <pre>MPI_File_open()<br/>MPI_Alreduce()<br/>Loop: void compute_tendencies_x(double *, double *, double *) {{miniWeather_mpi.cpp} {241,3}-{268,3}}<br/>Loop: void compute_tendencies_x(double *, double *, double *) {{miniWeather_mpi.cpp} {300,3}-{327,3}}<br/>void set_halo_values_x(double *, f{miniWeather_mpi.cpp} {351,1}-{406,1}}<br/>void set_indo_values_x(double *, double *, double *, double *, double *, double *) {{miniWeather_mpi.cpp} {198,1}-{225,1}}<br/>MPI_Waitail()<br/>void compute_tendencies_x(double *, double *, double *) {{miniWeather_mpi.cpp} {232,1}-{284,1}}<br/>void compute_tendencies_c(double *, double *, double *) {{miniWeather_mpi.cpp} {232,1}-{347,1}}<br/>void compute_tendencies_c(double *, double *, double *) {{miniWeather_mpi.cpp} {232,1}-{347,1}}<br/>void compute_tendencies_c(double *, double *, double *) {{miniWeather_mpi.cpp} {211,1}-{347,1}}<br/>void compute_tendencies_c(double *, double *, double *) {{miniWeather_mpi.cpp} {171,1}-{192,1}}<br/>MPI_File_write_at_ail()<br/>Loop: void compute_tendencies_c(double *, double *, double *) {{miniWeather_mpi.cpp} {333,3}-{346,3}}<br/>void output(double *, double) {{miniWeather_mpi.cpp} {721,1}-{812,1}}<br/>Loop: void semi_discrete_step(double *, double *, double *, double *, {double *, double *, double *, double *, {double *, double *, double *, double *, double *, double *, double *, double *, double *, double *, {double *, double *, double *, double *, double *, double *, double *, double *, {double *, double *, {double *, double *, double *, double *, {double *, double *, double *, double *, {double *, double *, {double *, double *, double *, {double *, double *, double *, double *, {double *, double *, {double *, double *, double *, double *, {double *, double *, double *, double *, {double *, {double *, {double *, double *, double *, {double *, double *, {double *, double *, {double *, {double *, {double *, {double *, {double *, {double *, {double *, {double *, {double *, {double *, {double *, {double *, {double *, {double *, {double *, {double *, {double *, {double *, {double *, {double *, {double *, {d</pre> |  |  |  |  |
|                                                                                                    |                                                                                                    |  |  |  |  |

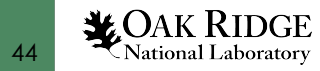

#### Select Options -> Select Metric... -> Exclusive... -> PAPI\_TOT\_INS

| 😣 🖨 🗊 🛛 TAU: 1                                         | ParaProf: Mean - /home/gmarkoma                                                                                                    | nolis/Downloads/patched/loop_64                                                                                                    |
|--------------------------------------------------------|----------------------------------------------------------------------------------------------------|----------------------------------------------------------------------------------------------------|
| File Options W                                         | /indows Help                                                                                                    |                                                                                                    |
| Metric: PAPI_TOT_<br>Value: Exclusive<br>Units: counts | INS                                                                                                    |                                                                                                    |
| 4.9926E10                                              | 1.2842E10<br>1.1184E10<br>8.4776E9<br>6.265E9<br>3.8514E9<br>3.6775E9<br>2.8437E9<br>2.6936E9<br>1.7667E9<br>5.4722E8<br>4.1549E8<br>3.527E8<br>3.2527E8<br>3.2527E8<br>3.2527E8<br>2.8623E8<br>2.6706E8<br>1.2031E8<br>1.1198E8<br>1.0235E8<br>1.0235E8<br>9.5866E7<br>8.0849E7<br>6.8418E7<br>5.8895E7 | MPI_Allreduce() Loop: void compute_tendencies_z(double *, double *, double *) [{miniWeather_mpi.cpp} {300,3}-{327,3}] Loop: void compute_tendencies_x(double *, double *, double *) [{miniWeather_mpi.cpp} {241,3}-{268,3}] MPI_File_open() Loop: void semi_discrete_step(double *, double *, l{miniWeather_mpi.cpp} {361,3}-{368,3}] Loop: void set_halo_values_x(double *) [{miniWeather_mpi.cpp} {378,3}-{385,3}] MPI_lsend() void compute_tendencies_x(double *, double *, double *) [{miniWeather_mpi.cpp} {291,1}-{347,1}] void compute_tendencies_x(double *, double *, double *) [{miniWeather_mpi.cpp} {291,1}-{347,1}] void compute_tendencies_x(double *, double *, double *) [{miniWeather_mpi.cpp} {232,1}-{284,1}] MPI_Comm_dup() void output(double *, double *, double *, double *, double *, double *, double *, double *, double *, double *, double *, double *, double *, double *, double *, double *, double *, double *, double *, double *, double *, double *, doub |
|                                                        | 3.9652E7                                                                                                    |                                                                                                    |

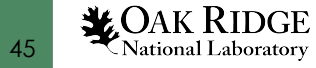

# Select Options -> Select Metric... -> Exclusive... -> PAPI\_TOT\_INS/PAPI\_TOT\_CYC

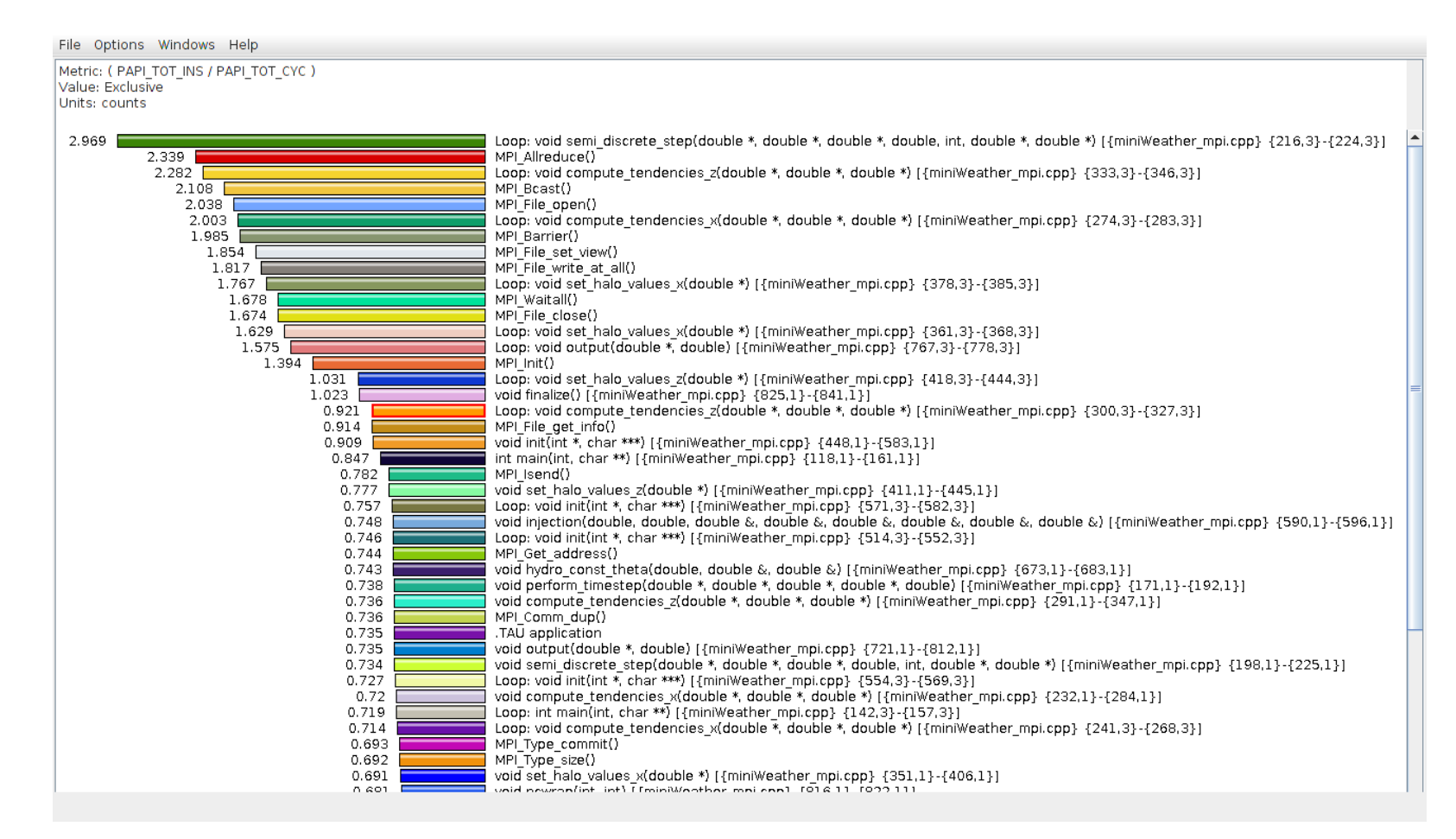

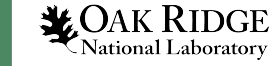

#### Select Options -> Select Metric... -> Exclusive... -> PAPI\_FP\_OPS

| 😣 😑 🗉 🛛 TAU: ParaProf: Mean - /home/gmarkom                                                                                                    | anolis/Downloads/patched/loop_64                                                                                                    |
|----------------------------------------------------------------------------------------------------|----------------------------------------------------------------------------------------------------|
| File Options Windows Help                                                                                                    |                                                                                                    |
| Metric: PAPL_FP_OPS<br>Value: Exclusive<br>Units: counts                                                                                                    |                                                                                                    |
| 3.7196E9<br>3.2226E9<br>2.7054E8<br>2.3922E8<br>1.8387E8<br>5274703<br>4266000<br>2160010<br>1689000<br>1531296<br>1512000<br>1531296<br>1512000<br>1532000<br>1672693<br>891000<br>837407.078<br>647856<br>546750<br>546750 | <pre>Loop: void compute_tendencies_x(double *, double *, double *) [{miniWeather_mpi.cpp} {241,3}-{268,3}] Loop: void sem_idiscrete_step(double *, double *, double *, double, int, double *, double *, 1{miniWeather_mpi.cpp} {300,3}-{327,3}] Loop: void sem_idiscrete_step(double *, double *, double *, double, int, double *, double *, 1{miniWeather_mpi.cpp} {333,3}-{346,3}] Loop: void compute_tendencies_x(double *, double *, double *, double *, double *, 1{miniWeather_mpi.cpp} {274,3}-{283,3}] void set_halo_values_x(double *, double *, double *, double *, double *, double *, [{miniWeather_mpi.cpp} {274,3}-{283,3}] void set_halo_values_x(double *, double *, double *, double *, double *, [{miniWeather_mpi.cpp} {274,3}-{283,3}] void set_halo_values_x(double *, double *, double *, double *, double *, [{miniWeather_mpi.cpp} {274,3}-{283,3}] void set_halo_values_x(double *, double *, double *, double *, double *, [{miniWeather_mpi.cpp} {274,3}-{283,3}] void set_halo_values_x(double *, double *, double *, double *, double *, [{miniWeather_mpi.cpp} {777,3}-{778,3}] void set_halo_values_x(double *, double *, double *, double *, [{miniWeather_mpi.cpp} {232,1}-{284,1}] void compute_tendencies_x(double *, double *, double *, [{miniWeather_mpi.cpp} {232,1}-{284,1}] void compute_tendencies_x(double *, double *, double *, [{miniWeather_mpi.cpp} {232,1}-{284,1}] void compute_tendencies_x(double *, double *, double *, [{miniWeather_mpi.cpp} {232,1}-{284,1}] void compute_tendencies_x(double *, double *, double *, double *, [{miniWeather_mpi.cpp} {232,1}-{284,1}] void compute_tendencies_x(double *, double *, double *, [{miniWeather_mpi.cpp} {232,1}-{283,1}] void compute_tendencies_x(double *, double *, double *, [{miniWeather_mpi.cpp} {232,1}-{283,1}] void compute_tendencies_x(double *, double *, double *, [{miniWeather_mpi.cpp} {232,1}-{284,1}] void compute_tendencies_x(double *, double *, double *, [{miniWeather_mpi.cpp} {232,1}-{284,1}] void compute_tendencies_x(double *, double *, double *, double *, double *, [{miniWeather_mpi.c</pre> |
|                                                                                                    |                                                                                                    |

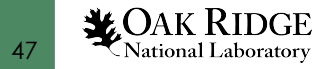

#### Paraprof

#### From the main window select a node

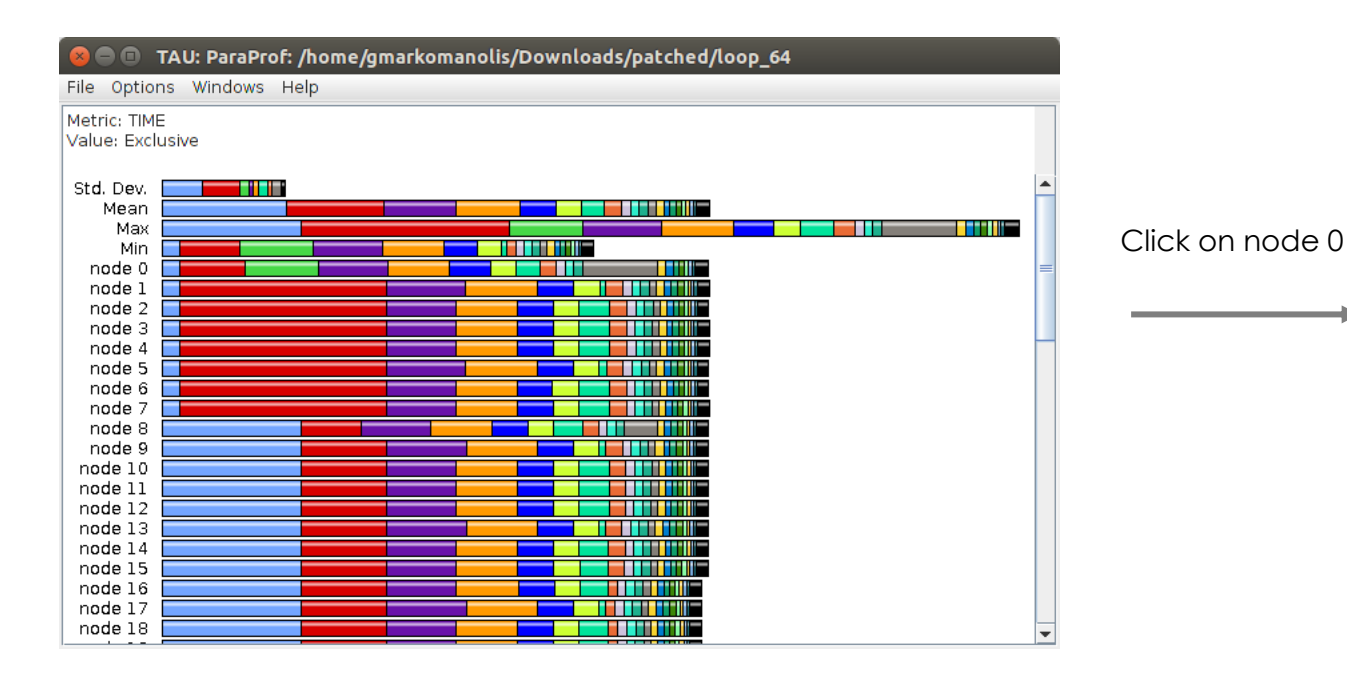

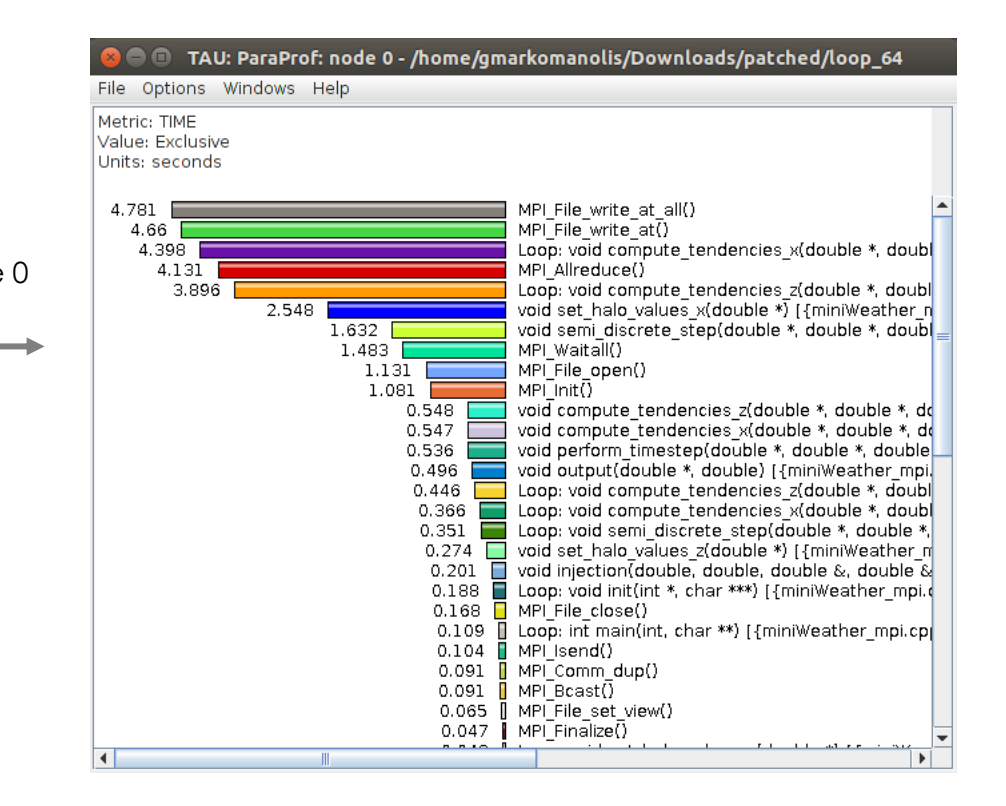

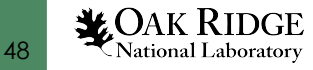

#### Paraprof – Function Histogram

#### From the main window select a node

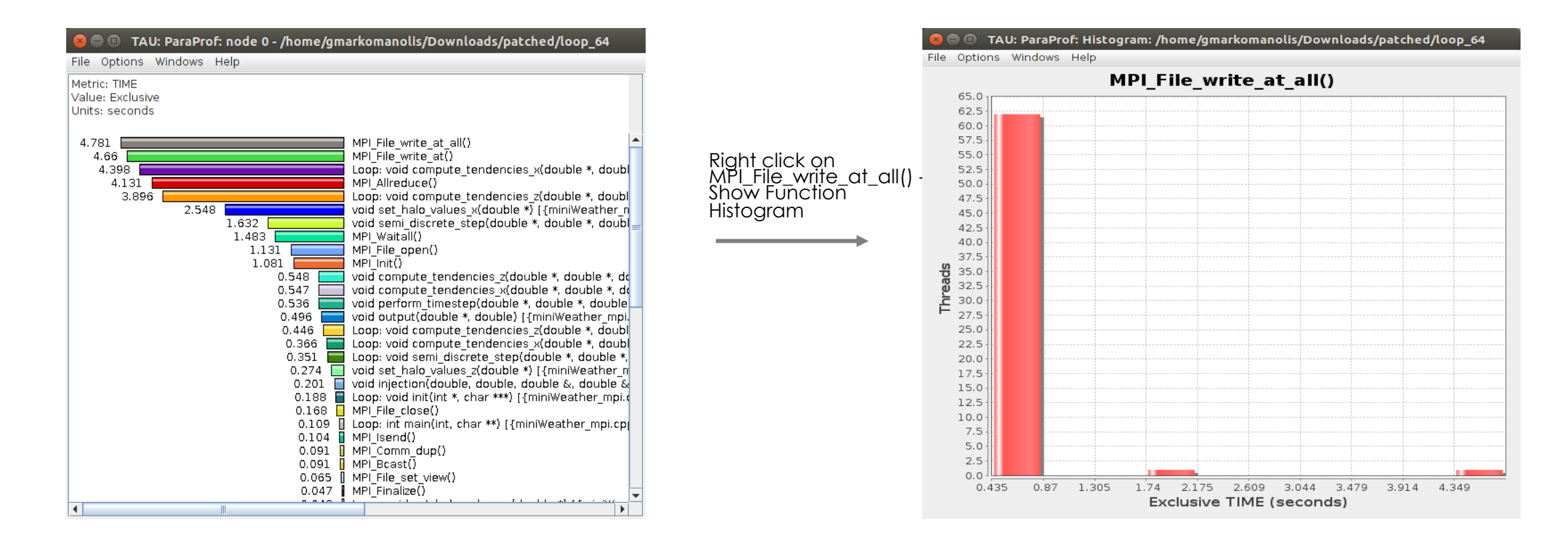

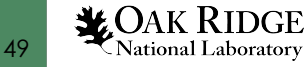

#### Callpath

export TAU\_METRICS=TIME:PAPI\_TOT\_INS:PAPI\_TOT\_CYC:PAPI\_FP\_OPS export TAU\_CALLPATH=1 export TAU\_CALLPATH\_DEPTH=10 export TAU\_PROFILE=1 export TAU\_TRACK\_MESSAGE=1 export TAU\_COMM\_MATRIX=1

jsrun -n 64 -r 8 -a 1 -c 1 ./miniWeather\_mpi

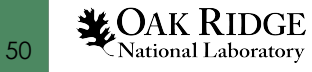

#### Paraprof - Callpath

From the main Window right click on any label (node 0, mean etc.) and select "Show Thread Call Graph"

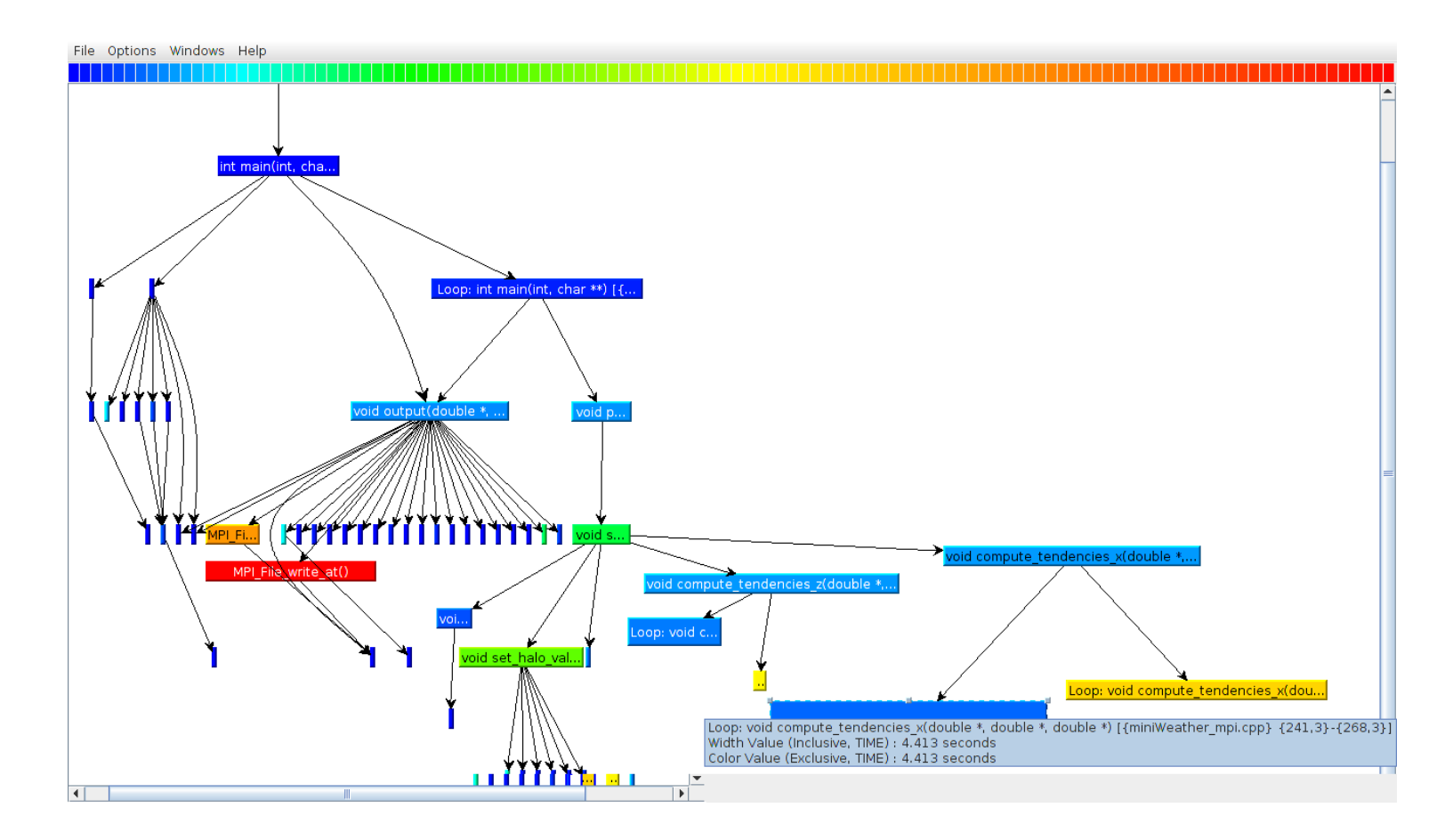

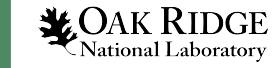

#### Paraprof - Callpath

# From the main Window right click on any label (node 0, mean etc.) and select "Show Thread Statistics Table"

| 😣 🗇 💷   TAU: ParaProf: Statistics for: node 0 - /home/gmarkomanolis/Downloads/mpi_64_callpath                                                                                                    |                |                |        |             |  |  |
|----------------------------------------------------------------------------------------------------|----------------|----------------|--------|-------------|--|--|
| File Options Windows Help                                                                                                    |                |                |        |             |  |  |
|                                                                                                    |                |                |        |             |  |  |
| Name 🛆                                                                                                    | Exclusive TIME | Inclusive TIME | Calls  | Child Calls |  |  |
| 🕆 🗖 .TAU application                                                                                                    | 0              | 35.142         | 1      | 1           |  |  |
| 🛉 🗖 int main(int, char **) [{miniWeather_mpi.cpp} {118,1}-{161,1                                                                                                    | 0              | 35.142         | 1      | 4           |  |  |
| 🖕 🗖 Loop: int main(int, char **) [{miniWeather_mpi.cpp} {142,0                                                                                                    | 0.11           | 33.474         | 1      | 9,149       |  |  |
| 🕶 🔄 void output(double *, double) [{miniWeather_mpi.cpp}                                                                                                    | 0.436          | 15.976         | 149    | 39,187      |  |  |
| 💠 🗖 void perform_timestep(double *, double *, double *, dou                                                                                                    | 0.544          | 17.388         | 9,000  | 54,000      |  |  |
| 👇 🗖 void semi_discrete_step(double *, double *, double *                                                                                                    | 1.679          | 16.844         | 54,000 | 162,000     |  |  |
| Loop: void semi_discrete_step(double *, double *                                                                                                    | 0.373          | 0.373          | 54,000 | 0           |  |  |
| 🖕 🗖 void compute_tendencies_x(double *, double *, d                                                                                                    | 0.57           | 5.361          | 27,000 | 54,000      |  |  |
| Loop: void compute_tendencies_x(double *, double *, d | 4.413          | 4.413          | 27,000 | 0           |  |  |
| Loop: void compute_tendencies_x(double *, do                                                                                                    | 0.378          | 0.378          | 27,000 | 0           |  |  |
| 🐅 🗖 void compute_tendencies_z(double *, double *, d                                                                                                    | 0.565          | 4.931          | 27,000 | 54,000      |  |  |
| – 🗖 Loop: void compute_tendencies_z(double *, dc                                                                                                    | 3.908          | 3.908          | 27,000 | 0           |  |  |
| Loop: void compute_tendencies_z(double *, dc                                                                                                    | 0.458          | 0.458          | 27,000 | 0           |  |  |
| void set_halo_values_x(double *) [{miniWeather_r                                                                                                    | 2.594          | 4.19           | 27,000 | 243,000     |  |  |
| Loop: void set_halo_values_x(double *) [{mini\                                                                                                    | 0.054          | 0.054          | 27,000 | 0           |  |  |
| Loop: void set_halo_values_x(double *) [{mini\                                                                                                    | 0.053          | 0.053          | 27,000 | 0           |  |  |
| Loop: void set_halo_values_x(double *) [{mini\                                                                                                    | 0.043          | 0.043          | 27,000 | 0           |  |  |
| — MPI_Irecv()                                                                                                    | 0.049          | 0.049          | 54,000 | 0           |  |  |
| — MPI_Isend()                                                                                                    | 0.127          | 0.127          | 54,000 | 0           |  |  |
| MPI_Waitall()                                                                                                    | 1.271          | 1.271          | 54,000 | 0           |  |  |
| 🖕 🗖 void set_halo_values_z(double *) [{miniWeather_r                                                                                                    | 0.288          | 0.31           | 27,000 | 27,000      |  |  |
| void finalize() [{miniWeather_mpi.cpp} {825,1}-{841,1}]                                                                                                    | 0              | 0.048          | 1      | 1           |  |  |
| MPI_Finalize()                                                                                                    | 0.047          | 0.047          | 1      | 1           |  |  |
| 🗢 🗖 void init(int *, char ***) [{miniWeather_mpi.cpp} {448,1}-{                                                                                                    | 0.001          | 1.102          | 1      | 7           |  |  |
| 🖕 🗖 void output(double *, double) [{miniWeather_mpi.cpp} {72                                                                                                    | 0.075          | 0.517          | 1      | 102         |  |  |
|                                                                                                    |                |                |        |             |  |  |

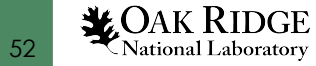